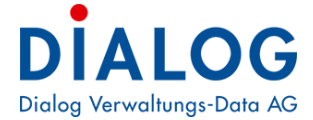

## Schulungshandbuch

# **Kosten- und Leistungsrechnung**

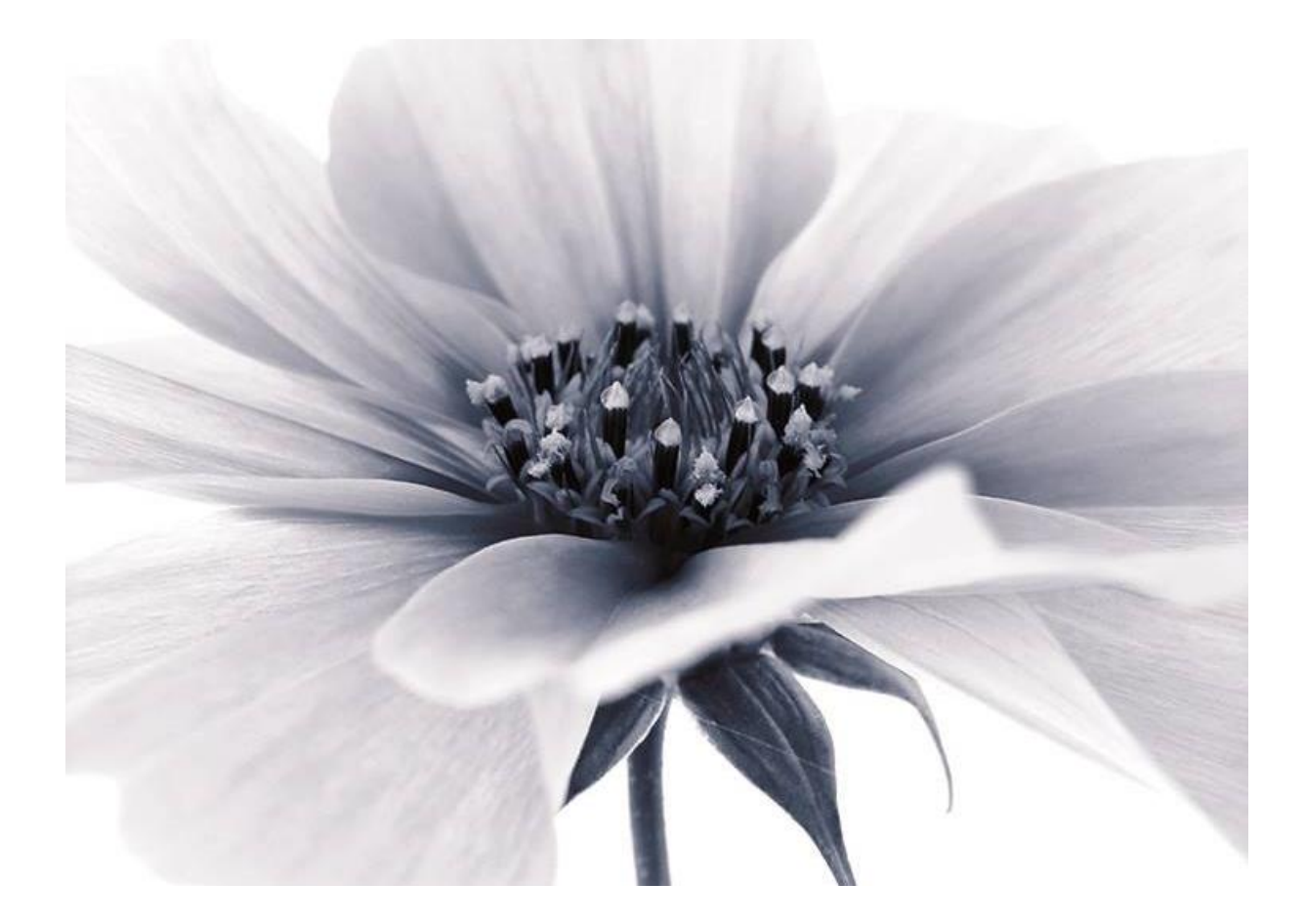

Version: GemoWin NG Release 5.37 2018 © by Dialog Verwaltungs-Data AG

### Dialog Verwaltungs-Data AG Seebadstrasse 32, 6283 Baldegg | 041 289 22 22 | info@dialog.ch | www.dialog.ch

# Inhaltsverzeichnis

| 1.                       | Einführung                                                                                 | 3                |
|--------------------------|--------------------------------------------------------------------------------------------|------------------|
| 1.1<br>1.2<br>1.3<br>1.4 | Anwendung des Handbuchs<br>Abkürzungen<br>Computer ABC<br>Hilfe                            | 3<br>3<br>4<br>4 |
| 2.                       | Rechnungen, Gliederungen, Konti                                                            | 6                |
| 2.1<br>2.2<br>2.3        | Rechnungen<br>Gliederung<br>Konto                                                          | 6<br>7<br>7      |
| 3.                       | Die Kostenartenrechnung                                                                    | 8                |
| 4.                       | Die Kostenstellen/-träger Rechnung (Produkterechnung)                                      | 9                |
| 4.1<br>4.2<br>4.3        | Die Rechnung<br>Die Gliederung<br>Kostenstelle und Kostenträger erfassen                   | 9<br>10<br>11    |
| 5.                       | Kostenstufen-Gliederung                                                                    | 13               |
| 6.                       | Zuweisungen einrichten                                                                     | 14               |
| 6.1<br>6.2               | Zuweisung in die Kostenartenrechnung<br>Zuweisung in die KS/KT-Rechnung (Produkterechnung) | 14<br>15         |
| 7.                       | Belegerfassung mit KoRe                                                                    | 16               |
| 8.                       | Umlagekonti und Sachliche Abgrenzungen                                                     | 18               |
| 8.1<br>8.2               | Umlagekonto erfassen<br>Abgrenzungskonto erfassen                                          | 18<br>19         |
| 9.                       | KLR-Modell                                                                                 | 21               |
| 10.                      | Tarife                                                                                     | 23               |
| 11.                      | Leistungen                                                                                 | 24               |
| 12.                      | Bezugsgrösse                                                                               | 27               |
| 13.                      | Umlagen definieren                                                                         | 28               |
| 14.                      | Leistungsimport                                                                            | 30               |
| 15.                      | Umlagen Ausführen                                                                          | 34               |
| 16.                      | Auswertung                                                                                 | 38               |

## 1. Einführung

Dieses Schulungsdokument ist für Anwenderinnen und Anwender des Kostenrechnungsmoduls Gemowin NG ausgelegt. Zielgruppe sind Benutzerinnen und Benutzer, die das Modul neu einsetzen.

### 1.1 Anwendung des Handbuchs

Dieses Handbuch ist in Kapitel und Unterkapitel gegliedert. Es kann Ihnen daher auf zwei verschiedene Arten dienen:

- Als Schulungsunterlage
- Als Nachschlagewerk

#### Das Handbuch als Schulungsunterlage

Dieses Schulungshandbuch bietet eine Einführung in die häufig gebrauchen Anwendungen des Gemowin NG Kostenrechnungsmoduls. Kenntnisse *über das Finanzbuchhaltungsmodul Gemowin NG werden vorausgesetzt*. Das Kapitel 1 geht auf die Grundlagen des Programms ein und verrät einige Tipps und Tricks. In den folgenden Kapiteln werden Anwendungen behandelt, die von den Benutzenden regelmässig gebraucht werden. Es wird empfohlen die einzelnen Schritte in den behandelten Anwendungen jeweils selber auf der Test-Datenbank nachzuvollziehen.

Bei der Einführung des Kostenrechnungsmoduls wird empfohlen das Handbuch von vorne nach hinten durchzuarbeiten. Themen die in der betreuten Buchhaltung nicht vorkommen, oder die ein User nicht bearbeiten muss, können grosszügig übersprungen werden.

#### **Das Handbuch als Nachschlagewerk**

Wenn Arbeiten von jemandem nicht häufig gemacht werden oder wenn besondere Vorkommnisse die üblichen Arbeitsschritte verändern, ist das Know-how dazu nicht immer präsent. In diesem Fall kann dieses Handbuch als Nachschlagewerk dienen. Dank des Inhaltsverzeichnisses ist es möglich gezielt etwas über eine spezifische Anwendung nachzulesen. Es dient damit als ergänzende Unterstützung zu der Direkthilfe, die mit "F1" aufgerufen werden kann.

### 1.2 Abkürzungen

BeBu Betriebsbuchhaltung Bestandesrechnung BR Datenbank DB Investitionsrechnung IR KOA Kostenarten KoRe Kostenrechnung KST Kostenstelle Kostenträger KTR Laufende Rechnung LR MWSt Mehrwertsteuer

### 1.3 Computer ABC

Hier sind einige Begriffe erläutert, die in diesem Dokument gebraucht werden, die aber nicht der Alltagssprache entstammen.

#### Button

Bedeutet: Bildschirmknopf Beispiel: Neu, Ändern, Löschen sind Buttons:

| <u>N</u> eu      |  |  |  |
|------------------|--|--|--|
| A <u>e</u> ndern |  |  |  |
| <u>L</u> öschen  |  |  |  |

#### Grid

Bedeutung: Tabellarische Bildschirmanzeige Beispiel: Die Anzeige der Konti auf dem Kontoplan ist ein Grid:

|   | TbFibKonto_ID | KontoNR       | Bez                                  | AltKontoNr |   |
|---|---------------|---------------|--------------------------------------|------------|---|
|   | 1144          | 011.300.01    | Entschädigungen, Sitzungsgelder      |            |   |
|   | 1145          | 011.303.01    | Sozialversicherungbeiträge           |            |   |
| ▶ | 2289          | 011.303.02    | Testkonto                            |            |   |
|   | 1146          | 011.305.01    | Unfallversicherung                   |            |   |
|   | 1141          | 011.310.01    | Stimm- und Wahlmaterial, Inserate    |            |   |
|   | 1142          | 011.317.01    | Spesenentschädigungen                |            |   |
|   | 1143          | 011.318.01    | Porti                                |            |   |
|   | 1140          | 011.318.02    | Diverse Entschädigungen und Auslagen |            |   |
|   | 1155          | 012.300.01    | Entschädigungen, Sitzungsgelder GR   |            | - |
|   | 4450          | Lot 0.000.000 | le in en la versione                 |            |   |

### 1.4 Hilfe

Im Gemowin NG existiert eine umfassende Hilfe. Die schnellste Variante diese aufzurufen ist F1. Bespiel: Sie haben eine Frage zu den Tarifen:

| Tarife verwalte    | n                  |                    |               |       |        |                | ĸ    |
|--------------------|--------------------|--------------------|---------------|-------|--------|----------------|------|
| CD                 | SortCode           |                    | Bez           | Einhe | eit_CD | Visum          |      |
| ▶ 01               | 01                 | (                  | Staubsaugen   | Pers  |        | sa             | 12.1 |
| 02                 | 02                 |                    | Fensterputzen | Pers  |        | sa             | 12.1 |
|                    |                    |                    |               |       |        |                |      |
|                    |                    |                    |               |       |        |                |      |
|                    |                    |                    |               |       |        |                |      |
| 4                  |                    |                    |               |       |        |                | Þ    |
|                    | Σ.                 |                    |               |       |        |                | _    |
| Allgemein   Tarifp | oositionen KLR-Moo | dell               |               |       |        |                |      |
| Co. day            | 01                 | Contraction of the | 01            |       |        |                |      |
| Code:              | 01                 | Sortcode           | : 101         |       |        | Neu            |      |
| Bezeichnung:       | Staubsaugen        |                    |               |       | _      | -              |      |
| Einheit:           | Pers - Personen    |                    |               | -     | A      | <u>e</u> ndern |      |
|                    |                    |                    |               |       | L.     | öschen         |      |
|                    |                    |                    |               |       |        |                |      |
|                    |                    |                    |               |       | Sn     | eichern        |      |
|                    |                    |                    |               |       |        | oranon         |      |
|                    |                    |                    |               |       | Ab     | brechei        | n    |
|                    |                    |                    |               |       |        |                |      |
|                    |                    |                    |               |       | Sc     | nliesser       | 1    |

Bleiben Sie auf dem Fenster "Tarife verwalten" und drücken Sie die Taste "F1".

Sie kommen damit in der Hilfe direkt auf das Kapitel, in dem die KoRe-Tarife behandelt werden:

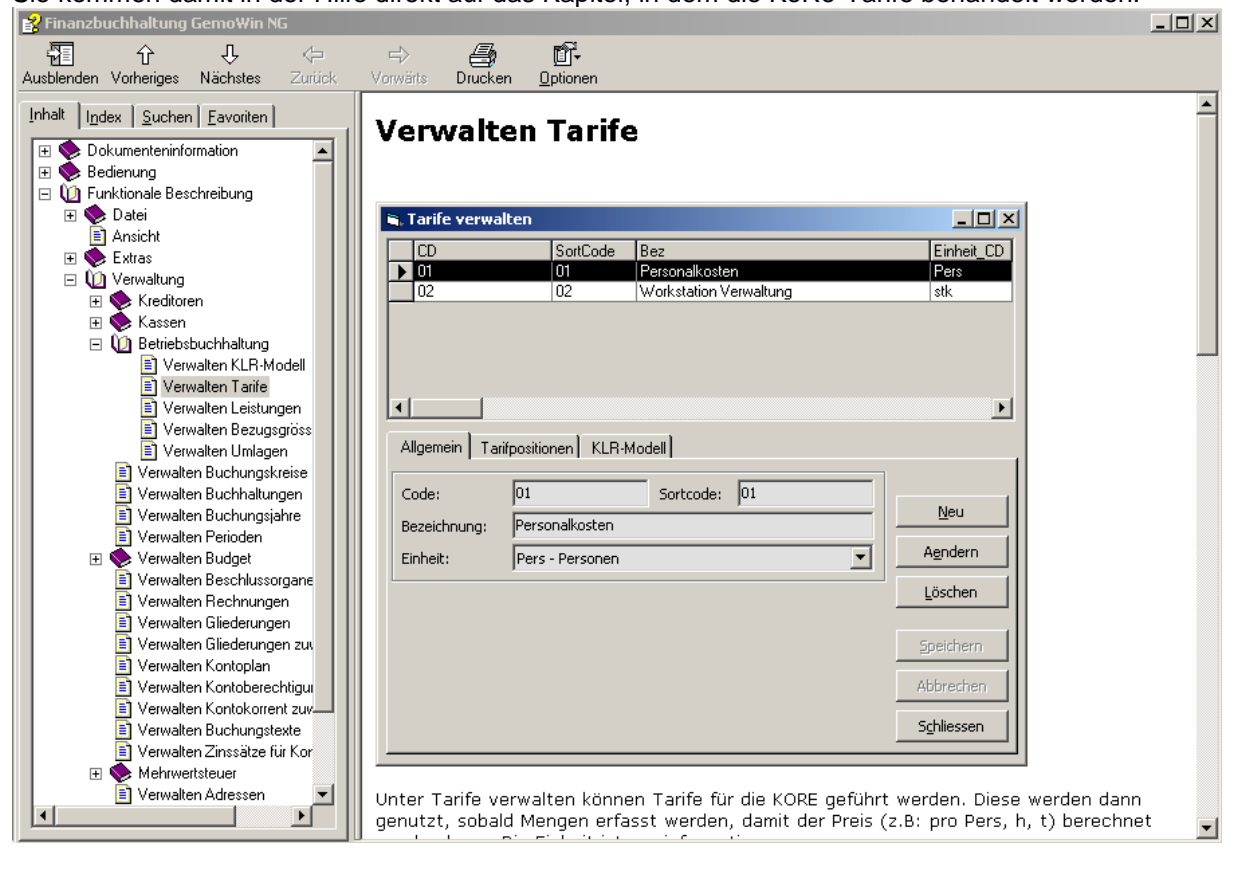

## 2. Rechnungen, Gliederungen, Konti

Für das Verständnis der Kostenrechnung im Gemowin ist es wichtig, das Zusammenspiel von Rechnung, Gliederung und Konti zu kennen.

### 2.1 Rechnungen

Aus der Finanzbuchhaltung sind die Laufende Rechnung die Investitionsrechnung und die Bestandesrechnung bekannt. Teilweise existieren Zusatzrechnungen wie zum Beispiel die Fürsorgerechnung. Die Betriebsbuchhaltung kennt zwei Rechnungen:

- Kostenartenrechnung
- Kostenstellen/-träger-Rechnung (KS/KT-Rechnung) oder Produkterechnung

Verwaltung/Rechnungen:

| Ē | Verwalt   | en Rechnung              | jen                   |     |       |                 |                 | E              | - •             | ×        |
|---|-----------|--------------------------|-----------------------|-----|-------|-----------------|-----------------|----------------|-----------------|----------|
| Γ | Be        | z                        |                       | Тур | Art   | Budgetierbar    | SHDarstellung   | Personendetail | Sensitiv        | Bemerk   |
|   | ► Be      | standesrechnu            | ng                    | В   | 1     | 0               | -1              | 0              | 0               |          |
|   | La        | ufende Rechni            | ung                   | L   | 1     | -1              | -1              | 0              | 0               |          |
|   | Inv       | estitionsrechnu          | ung                   | 1   | 1     | -1              | -1              | 0              | 0               |          |
|   | Fiir      | <del>sergerechnung</del> |                       | Z   | F     | 0               | -1              | -1             | 0               |          |
| 1 | Ko        | stenarten-Rech           | nnung                 | Z   | K     | -1              | -1              | 0              | 0               |          |
|   | Ko        | stenstellen -/trä        | äger                  | Z   | K     | -1              | -1              | 0              | 0               |          |
|   |           |                          |                       | _   |       |                 |                 |                |                 |          |
|   | 4         |                          |                       | 1   |       |                 |                 |                |                 |          |
| 6 |           |                          | 1                     |     |       |                 |                 |                |                 | -        |
|   | Basisdate | n   Gliederung           | gen                   |     |       |                 |                 |                |                 |          |
|   |           |                          |                       |     |       |                 |                 |                |                 |          |
|   | Bezeichn  | nung:                    | Bestandesrechnung     |     |       |                 |                 |                | N               |          |
|   | Bemerku   | naen:                    |                       |     |       |                 |                 | *              | <u>N</u> e      | <u>.</u> |
|   |           |                          |                       |     |       |                 |                 |                | Aeno            | lern     |
|   |           |                          |                       |     |       |                 |                 |                | <u></u>         |          |
|   |           |                          |                       |     |       |                 |                 | Ŧ              | Lösc            | hen      |
|   | Rechnun   | igstyp:                  | B - BestandesRechnung |     |       |                 |                 | -              |                 |          |
|   | Rechnun   | igsart:                  | 1 - Finanzrechnung    |     |       |                 |                 | -              | Speid           | hern     |
|   | Sort-Cor  | le:                      | 1                     |     |       |                 |                 |                | <u> </u>        | chen     |
|   |           |                          | 1                     |     |       |                 |                 |                | ADDre           | schen    |
|   | 🔲 Budg    | getierbar                | Soll/Haben auf Konto  |     | Zuwei | sungen für alle | Konto obligator | isch           | S <u>c</u> hlie | ssen     |
| - |           |                          |                       |     |       |                 |                 |                |                 |          |

#### Gliederung 2.2

Die FiBu kennt Gliederungen wie die funktionale Gliederung, die Artengliederung oder die Bestandesgliederung. Gliederungen sind für die Sortierung einer Rechnung und für die Bildung von Zwischensummen zuständig.

In der Betriebsbuchhaltung existieren:

#### Zur Kostenartenrechnung

#### Kostenartengliederung Zur KST/KTR-Rechnung/Produkterechnung Kostenstellen/-träger-Gliederung (KS/KT-Gliederung) Zur laufenden Rechnung Kostenstufengliederung

| 5 Verwalten Gliederu | ingsarten                                           |        |           |           |        |                     | ×                |  |  |  |
|----------------------|-----------------------------------------------------|--------|-----------|-----------|--------|---------------------|------------------|--|--|--|
| Bez                  | Bez                                                 |        | AnzStufen | SollHaben | Bemerk | DetailMischrechnung | 1                |  |  |  |
| BAB Gliederung       | LU                                                  | BEB    | 3         | 0         |        | 0 01.12             | -                |  |  |  |
| Bestandesgliede      | erung                                               | В      | 4         | -1        |        | 0 28.10             | 1                |  |  |  |
| Ergebnisse Abs       | chreibungen                                         | EA     | 3         | 0         |        | 0 15.05             |                  |  |  |  |
| Ergebnisse Inve      | stitionsrechnung                                    | EI     | 3         | 0         |        | 0 15.05             | Neu              |  |  |  |
| Ergebnisse Lauf      | ende Rechnung                                       | EL     | 3         | 0         |        | 0 15.05             |                  |  |  |  |
| Finanzierungsau      | isweis                                              | FB     | 3         | 0         |        | 0 15.05             | Aendern          |  |  |  |
| Funktionale Glie     | derung IR                                           | FI     | 3         | -1        |        | 0 28.10             | [:               |  |  |  |
| Funktionale Glie     | derung LR                                           | FL     | 3         | -1        |        | 0 28.10             | Löschen          |  |  |  |
| Fürsorge             |                                                     | F      | 3         | 0         |        | 0 21.10             |                  |  |  |  |
| Kostenarten-Glie     | ederung                                             | KOA    | 2         | 0         |        | 0 17.12             |                  |  |  |  |
| Kostenstellen /-     | träger                                              | K      | 5         | 0         |        | -1 21.10            | <u>D</u> rucken  |  |  |  |
| Verpflichtungskr     | edite                                               | V      | 3         | 0         |        | 0 30.01 🗸           |                  |  |  |  |
| •                    |                                                     |        |           |           |        | ►                   | Positionieren    |  |  |  |
| Bezeichnung:         | Kostenstellen /-träger                              |        |           |           |        |                     | <u>K</u> opieren |  |  |  |
| Gliederungsart:      | K - Kostenrechnungs-G                               | iederu | ing       |           |        | -                   | KostenArten      |  |  |  |
| Anzahl Stufen:       | Anzahl Stufen: 5 Soll/Haben auf Gliederungsposition |        |           |           |        |                     |                  |  |  |  |
| Bemerkung:           | Bemerkung:                                          |        |           |           |        |                     |                  |  |  |  |
|                      | 🖂 Detaillierte Erfassung für Mischrechnung          |        |           |           |        |                     |                  |  |  |  |

Beachte: Bei der Kostenstellen/ -trägergliederung muss jeweils der Flag "Detaillierte Erfassung für Mischrechnung" gesetzt werden:

V Detaillierte Erfassung für Mischrechnung

#### 2.3 Konto

Konti kennt man ebenfalls bereits aus der Fibu, beispielsweise Konto 1000.00 Kasse. Die Betriebsbuchhaltung baut ebenfalls auf Konti auf. Beispielsweise ist jede Kostenstelle und jeder Kostenträger ein Konto.

Jedes Konto gehört immer zu einer Rechnung.

Zudem ist es meistens einer oder mehrere Gliederungen angehängt. Es gibt aber auch BeBu-Konti die an keiner Gliederung hängen.

## 3. Die Kostenartenrechnung

Die Kostenartenrechnung ist vor allem im Bereich der Umlagen von Bedeutung. Die Kostenarten dienen dazu, eine Kostenstelle nicht auf einmal umzulegen, sondern für jede einzelne vorhandene Kostenart einen eigenen Umlageschlüssel zu verwerten.

Die Kostenartenrechnung muss für die Umlagen auf jeden Fall betrieben werden, da das Programm darauf angewiesen ist.

Jedes Konto in der Laufenden Rechnung, dessen Belastungen und Entlastungen in die Kostenrechnung mit einfliessen sollen, muss eine Zuweisung auf die Kostenartenrechnung haben.

| B Verwaltung Konto                                                                                                    |                                                                                                    | . • 💌                            |
|----------------------------------------------------------------------------------------------------|----------------------------------------------------------------------------------------------------|----------------------------------|
| Rechnung: Kostenarten-Rechnung                                                                                                    | ▼ab Konto-Nr: Konto: ⓒ aktive C alle                                                                                                    |                                  |
| Gliederung: Kostenarten-Gliederung                                                                                                    | TbFibKonto_ID         KontoNR         Bez         AltKontoN▲           ▶         1904         300         Behörden, Kommissionen         ▲ |                                  |
| A U F W A N D     B A U F W A N D     D     30 PERSONALAUFWAND     31 SACHAUFWAND     32 PASSIVZINSEN     3 ABSCHREIBUNGEN                                                                        | 1905     301     Verwaltungs- und Betriebspersonal       1906     302     Lehrkräfte       1907     303     Sozialversicherungsbeiträge    |                                  |
| A ANTEILE UND BEITRAEGE OHNE ZWECKB.     35 ENTSCHAEDIGUNGEN AN GEMEINWESEN     36 EIGENE BEITRAEGE     37 DURCHLAUFENDE BEITRAEGE     33 BINLAGEN     39 INTERNE VERRECHNUNGEN     4 E R T R A G | Basisdaten Erweitert Mehrwertsteuer Gliederung Zuweisung<br>Haupt-Kontonummer<br>1: 30 30 - PERSONALAUFWAND                                | Konto kopieren<br>Neu<br>Agndern |
| - 9 Abschluss                                                                                                    | KontoNr: 300                                                                                                    | Drucken                          |
|                                                                                                    | Kurzbezeichnung: Behörden, Kommissionen                                                                                                    | Kontoinfo                        |
|                                                                                                    | Kontobezeichnung: Behörden, Kommissionen                                                                                                   | Kontoauszug                      |
|                                                                                                    | Typ: 1 - Standardkonto 💌 🖂 Soll-Konto                                                                                                    | Sequenz Kopie                    |
|                                                                                                    |                                                                                                    | Speichern                        |
|                                                                                                    | □ Totalkonto □ budgetierbar □ drucken □ manuelle Buchungen                                                                                 | Abbrechen                        |
| 1                                                                                                    | 1 Debitorenkonto 1 Detailbudget 19 bebuchbar 1 externe sammelbuchungen                                                                     | Schliessen                       |

Die Konten der Kostenartenrechnung entsprechen der Artengliederung:

In vielen Fällen kann die Kostenartenrechnung inkl. Gliederungen und Konto im Programm automatisch erstellt werden. (Artengliederung LR anwählen, dann Klick auf Button "KostenArten")

| 🔁 Verwalten Glieder                        | ungsarten               |     |           |           |           |                     | 8                 |
|--------------------------------------------|-------------------------|-----|-----------|-----------|-----------|---------------------|-------------------|
| Bez                                        |                         | Тур | AnzStufen | SollHaben | Bernerk   | DetailMischrechnu 🔺 | [                 |
| Artengliederung                            | ) IR                    | Al  | 3         | -1        |           |                     |                   |
| Artengliederung                            | JLR                     | AL  | 3         | -1        |           |                     |                   |
| BAB Gliederung                             | gLU                     | BEB | 3         | 0         |           |                     | Neu               |
| Bestandesglied                             | erung                   | В   | 4         | -1        |           |                     |                   |
| Ergebnisse Abs                             | chreibungen             | EA  | 3         | 0         |           |                     | Aendern           |
| Ergebnisse Inve                            | estitionsrechnung       | EI  | 3         | 0         |           |                     |                   |
| Ergebnisse Lau                             | ifende Rechnung         | EL  | 3         | 0         |           |                     | Löschen           |
| Finanzierungsa                             | usweis                  | FB  | 3         | 0         |           |                     |                   |
| Funktionale Glie                           | ederung IR              | FI  | 3         | -1        |           |                     | Drucken           |
| Funktionale Glie                           | ederung LR              | FL  | 3         | -1        |           |                     | Didexen           |
| Fürsorge                                   |                         | F   | 3         | 0         |           | ▼                   | Positionieren     |
|                                            |                         |     |           |           |           | •                   |                   |
| Bezeichnung:                               | Artenaliederuna LR      |     |           |           |           |                     | <u>K</u> opieren  |
|                                            | , <b>. .</b>            |     |           |           |           |                     |                   |
| Gliederungsart:                            | AL - Artengliederung LR |     |           |           |           | <b>•</b>            | KostenArten       |
| Anzahl Stufen:                             | 3                       |     |           | Soll/Hab  | oen auf G | liederungsposition  |                   |
| Anzan otaren                               | 1.                      |     |           |           |           |                     | <u>S</u> peichern |
| Bemerkung:                                 |                         |     |           |           |           | *                   |                   |
|                                            |                         |     |           |           |           | Ŧ                   | Abbrechen         |
| 🗍 Detaillierte Erfassung für Mischrechnung |                         |     |           |           |           |                     | Schliessen        |

# 4. Die Kostenstellen/-träger Rechnung (Produkterechnung)

### 4.1 Die Rechnung

Die KS/KT-Rechnung oder Produkterechnung stellt die Horizontalachse im BAB dar. Jede Hilfs-, Vorund Hauptkostenstelle sowie jeder Kostenträger wird daran angehängt.

| E | 👂 Verv | valten Rechnung     | gen                    |     |       |                 |                 |                | - •            | ×      |
|---|--------|---------------------|------------------------|-----|-------|-----------------|-----------------|----------------|----------------|--------|
| Γ |        | Bez                 |                        | Тур | Art   | Budgetierbar    | SHDarstellung   | Personendetail | Sensitiv E     | 3emerk |
|   |        | Bestandesrechnu     | ing                    | В   | 1     | 0               | -1              | 0              | 0              |        |
|   |        | Laufende Rechni     | ung                    | L   | 1     | -1              | -1              | 0              | 0              |        |
|   |        | Investitionsrechni  | ung                    | 1   | 1     | -1              | -1              | 0              | 0              |        |
|   |        | Fürsorgerechnung    | 9                      | Z   | F     | 0               | -1              | -1             | 0              |        |
|   |        | Kostenarten-Recl    | hnung                  | Z   | K     | -1              | -1              | 0              | 0              |        |
|   |        | Kostenstellen -/tra | äger                   | Z   | K     | -1              | -1              | 0              | 0              |        |
|   | •      |                     |                        | 1   | 1     |                 |                 |                |                | Þ      |
|   | Basisd | laten   Gliederun   | gen                    |     |       |                 |                 |                |                |        |
|   | Beme   | erkungen:           |                        |     |       |                 |                 |                | <u>N</u> eu    |        |
|   | Deme   | i Kungen.           |                        |     |       |                 |                 |                | A <u>e</u> nde | rn     |
|   |        |                     |                        |     |       |                 |                 | Ŧ              | Lösche         | en     |
|   | Rech   | nungstyp:           | Z - Zusatzrechnung     |     |       |                 |                 | -              |                |        |
|   | Rech   | nungsart:           | K - Kostenrechnung     |     |       |                 |                 | -              | Speiche        | ern    |
|   | Sort-  | Code:               | 6                      |     |       |                 |                 |                | Abbred         | hen    |
|   | ₽В     | udgetierbar         | 🔽 Soll/Haben auf Konto | □ z | luwei | sungen für alle | Konto obligator | isch           | Schlies        | sen    |
|   |        |                     |                        |     |       |                 |                 |                |                |        |

Die KS/KT-Rechnung wird unter Verwaltung/Rechnungen erfasst:

Sobald die Gliederung erfasst ist (vgl. Kap. 4.2, Die Gliederung) wird diese im Register Gliederungen der Rechnung angehängt:

| B- Verwalter | n Rechnungen       |                    |       |     |              |               |                |            | ×        |
|--------------|--------------------|--------------------|-------|-----|--------------|---------------|----------------|------------|----------|
| Bez          |                    |                    | Тур   | Art | Budgetierbar | SHDarstellung | Personendetail | Sensitiv B | emerk    |
| Besta        | andesrechnung      |                    | В     | 1   | 0            | -1            | 0              | 0          |          |
| Laufe        | ende Rechnung      |                    | L     | 1   | -1           | -1            | 0              | 0          |          |
| Inve         | stitionsrechnung   |                    | Ι     | 1   | -1           | -1            | 0              | 0          |          |
| Fürse        | orgerechnung       |                    | Z     | F   | 0            | -1            | -1             | 0          |          |
| Koste        | enarten-Rechnung   |                    | Z     | K   | -1           | -1            | 0              | 0          |          |
| 🕨 🕨 Koste    | enstellen -/träger |                    | Z     | K   | -1           | -1            | 0              | 0          |          |
|              |                    |                    |       |     |              |               |                |            |          |
| •            |                    |                    |       |     |              |               |                |            | <u> </u> |
| Basisdaten   | Gliederungen       |                    |       |     |              |               |                |            |          |
|              | - 1                |                    |       |     |              |               |                |            |          |
| Ть           | FibRechnung ID     | TbFibRnaGldArt ID  | SekPo | )S  | PrimE        | os .          | TBFIBGLDART    |            |          |
| ▶ 6          | <u></u>            | 13                 | 0     |     | 1            |               | 15             | Neu        |          |
|              |                    |                    |       |     |              |               |                |            |          |
|              |                    |                    |       |     |              |               |                | Aender     | m I      |
|              |                    |                    |       |     |              |               |                |            |          |
|              |                    |                    |       |     |              |               |                | Lösche     | n        |
|              |                    |                    |       |     |              |               |                | _          |          |
|              |                    |                    |       |     |              |               |                |            |          |
| Gliederung   | sart: Koste        | enstellen /-träger |       |     |              |               | •              | Speiche    | rn:      |
|              |                    |                    |       |     |              |               |                |            |          |
| Primäre Pos  | sition:   1        |                    |       |     |              |               |                | Abbrech    | ien      |
| Sekundäre    | Position: 0        |                    |       |     |              |               |                | Schliess   | en       |
|              |                    |                    |       | _   |              |               |                |            |          |

### 4.2 Die Gliederung

Die KST/KTR-Gliederung ist frei definierbar. Üblicherweise werden Hilfs-, Vor-, Hauptkostenstellen und Kostenträger je einer eigenen Gliederungsposition angehängt.

| Beispiel | einer | einfachen | KST/KTR- | Gliederung: |
|----------|-------|-----------|----------|-------------|
|----------|-------|-----------|----------|-------------|

| 🔁 Verwalten Glieder                                                                                                    | ingspositionen                                                                                                    |                              |
|----------------------------------------------------------------------------------------------------|----------------------------------------------------------------------------------------------------|------------------------------|
| O Kostenstelle     O Kostenstelle     O     O | h /-träger<br>isenstelle<br>isen und Abschreibungen<br>erne Verrechnungen<br>enstelle<br>hulliegenschaften<br>ojekte<br>igenschaften<br>ntrale Dienstleistungen<br>istenstelle<br>äger | A <u>e</u> ndern<br>Einfügen |
| Gliederungsnummer:                                                                                                    | 0 Sortierungscode:                                                                                                    | 0                            |
| Bezeichnung:                                                                                                    | Kostenstellen /-träger                                                                                                    | Zuweisen                     |
| drucken:                                                                                                    | ✓ Konti anhäng                                                                                                    | igen: 🔽                      |
| Seitensteuerung:                                                                                                    | C Soll C Haben                                                                                                    | Speichern                    |
| Bemerkungen:                                                                                                    |                                                                                                    | Abbrechen                    |
|                                                                                                    |                                                                                                    | * S <u>c</u> hliessen        |

### 4.3 Kostenstelle und Kostenträger erfassen

Jede Kostenstelle und jeder Kostenträger ist im Gemowin NG als Konto eingerichtet. Um eine neue Kostenstelle oder in neuer Kostenträger zu erfassen wird unter Verwaltung/Kontoplan die Kostenstellen/-träger Rechnung (oder Produkterechnung) und die Kostenstellen/-träger Gliederung (oder Produktegliederung) angewählt.

| B Venwaltung Konto                                                                                                    |                                                                                                    |                                                            |
|----------------------------------------------------------------------------------------------------|----------------------------------------------------------------------------------------------------|------------------------------------------------------------|
| Rechnung: Kostenstellen -/träger                                                                                                    | ▼ab Konto-Nr: Calle                                                                                                    |                                                            |
| Gliederung: Kostenstellen /-träger                                                                                                    | TbFibKonto_ID KontoNR Bez AltKontoN     T72 100100 Personalnebenkosten                                                                                                    | <b>_</b>                                                   |
| Costentellen / trägef     I Hilfskostenstelle     I D Personalkosten     I 1 Zinsen und Abschreibungen     I 2 Interne Verrechnungen     2 Vorkostenstelle     2 Schulliegenschaften     2 2 Projekte     3 Hauptkostenstelle     3 Algemeine Verwaltung     B-3 2 Bildung     B-3 5 Verkehr / Entsorgung | Interview     Interview     Inter | Konto kopierer     Neu     Aendern     Löschen     Drucken |
| ⊕                                                                                                    | Kurzbezeichnung:         Personalnebenkosten           Kontobezeichnung:         Personalnebenkosten                                                                                                    | Kontoinfo<br>Kontoauszug                                   |
| BH - 94 Gesundheit<br>BH - 55 Soziale Wohlfahrt<br>BH - 55 Soziale Wohlfahrt<br>BH - 56 Verkehr<br>BH - 57 Umwelt und Raumordnung<br>BH - 50 Verkehr                                                                                                    | Typ: 1 - Standardkonto 🔽 🗹 Soll-Konto                                                                                                    | Sequenz Kopie                                              |
| ⊕ 59 Voikswittschaft<br>⊕ 59 Finanzen / Steuern                                                                                                    | ☐ Totalkonto                                                                                                    | Abbrechen<br>Schliessen                                    |

#### Erfassung einer Hilfskostenstelle:

| Basisdaten Erweiter | t Mehrwertsteuer Glie | derung Zuweisung | ]                         |                |
|---------------------|-----------------------|------------------|---------------------------|----------------|
|                     |                       |                  |                           | Konto kopieren |
| Haupt-Kontonummer   |                       |                  |                           | D Neu          |
| 1: 10 @ 10.         | Personalkosten        | <b>•</b>         |                           | Aendern        |
|                     |                       |                  |                           |                |
|                     |                       |                  |                           | Loschen        |
| Kon                 | toNr: 100100 3        |                  |                           | Drucken        |
| Kurzbezeichnung:    | Personalnebenkosten   | (4)              |                           | Kastaista      |
| Kontobezeichnung:   | Personalnebenkosten   | S                |                           |                |
| _                   |                       | 9                |                           | - Kontoauszug  |
| Typ:                | 1 - Standardkonto     | 6 •              | Soll-Konto                | Sequenz Kopie  |
|                     |                       |                  |                           |                |
|                     |                       |                  |                           | 9 Speichern    |
| Totalkonto          | 8 🔽 budgetierbar      | drucken          | manuelle Buchungen        | Abbrechen      |
| J Debitorenkonto    | J Detailbudget        | J✓ bebuchbar     | J externe Sammelbuchungen | Schliessen     |
|                     |                       |                  |                           |                |

- 1. Neu
- 2. Gliederungsposition
- 3. Hilfskostenstellen Nummer (Produktenummer)
- 4. Kurzbezeichnung der Hilfsköstenstelle
- 5. Bezeichnung der Hilfskostenstelle
- 6. Typ: Standardkonto
- 7. Soll-Konto Flag immer setzen

- 8. Flags: budgetierbar, drucken, bebuchbar, manuelle Buchungen
- 9. Speichern

Vor- und Hauptkostenstellen sowie Kostenträger werden auf dieselbe Weise eröffnet.

## 5. Kostenstufen-Gliederung

Die Kostenstufengliederung ist die vertikale Gliederung im BAB. Die Kostenstufengliederung gehört zur Laufenden Rechnung.

Der Aufbau der Gliederung an einem Beispiel:

| Rechnung:   | Laufende Rechnung                                                                                                    |
|-------------|----------------------------------------------------------------------------------------------------|
| Gliederung: | BAB Gliederung LU 🗨                                                                                                    |
|             | stenstufe I: Direkte Kosten<br>30 Direkter Personalaufwand<br>31 Direkter Sachaufwand<br>32 Passivzinsen<br>39 Interne Fakturierung (KoRe)<br>stenstufe II: Direkte Kosten minus direkte Erlöse<br>32 Vermögenserträge<br>33 Entgelte<br>39 Interne Fakturierung (KoRe)<br>stenstufe III: Direkte und indirekte Kosten minus direkte E<br>39 Umlagen<br>stenstufe IV: relevante Kosten für Globalbudget<br>49 Umlagen<br>stenstufe V: Nettokostenbetriebliches Ergebnis<br>50 Kalkulatorische Kosten<br>stenstufe VI: Vollkosten<br>52 Entschädigungen an Gemeinwesen<br>53 Einlagen (in Spetzialfinanzierung und Stiftungen)<br>54 Anteile und Beiträge ohne Zweckbindung<br>55 Einlagen (in Spetzialfinanzierung und Stiftungen)<br>50 Steuern<br>51 Regalien und Konzessionen<br>52 Rückerstattung von Gemeinwesen<br>53 Beiträge für eigene Rechnungen (mit Zweckbindung)<br>53 Rückerstattung von Gemeinwesen<br>54 Anteile und Beiträge ohne Zweckbindung<br>55 Rückerstattung von Gemeinwesen<br>56 Beiträge für eigene Rechnungen (mit Zweckbindung)<br>57 Eingehende Durchlaufende Beiträge |

<u>Jedes</u> Konto der Laufenden Rechnung muss der Kostenstufengliederung angehängt werden. (vlg. dazu das Fibu-Handbuch Kap. 6.3, Mehrere Konti an Gliederung hängen).

## 6. Zuweisungen einrichten

Alle Konten aus der Laufenden Rechnung deren Beträge in den BAB einfliessen sollen, brauchen zwei Zuweisungen (Sequenzen):

- In die KS/KT-Rechnung (Produkterechnung)
- In die Kostenartenrechnung

Die Zuweisung unter Verwaltung/Kontenplan, Register Zuweisung wird bei einer flächendeckenden Kostenrechnung bei allen Konti aus der LR vorgenommen.

Die Zuweisungen werden in einer zusätzlichen Maske erfasst, welche beim Klicken auf die Buttons "Ändern" oder "Neu" aufgerufen wird.

#### 6.1 Zuweisung in die Kostenartenrechnung

Zuweisungen (oder Sequenzen) in die Kostenartenrechnung werden folgendermassen eingerichtet: Basisdaten Erweitert Mehrwertsteuer Gliederung Zuweisung

| Sequenz Obligatorisch                 | SplittingWert  | Splitting | Rech         | Budget     | Abschluss | Bej         |              |
|---------------------------------------|----------------|-----------|--------------|------------|-----------|-------------|--------------|
| ▶ <u>1</u> <u>-1</u>                  | 100            | %         | -1           | -1         | -1        |             |              |
| 2 -1                                  | 100            | %         | -1           | 0          | -1        |             |              |
|                                       |                |           |              |            |           |             |              |
| •                                     |                |           |              |            |           | ►           |              |
|                                       |                |           |              |            |           |             |              |
| Kostenarten-Gliederung (3)            | Sequenznum     | nmer: (   | 21           |            | Obligate  | orisch: 🔽 🦉 | Ð            |
| E 🛅 3 AUFWAND                         | Kontonumme     | er: 30    | 0 (S         |            |           | Q           |              |
| 31 SACHAUFWAND                        | Konto:         | Bel       | hörden, Kon  | nmissionen |           |             |              |
|                                       | E Splitting/We | rt: 2 -   | - In Prozent | 6          | -         | Ø 100.00    |              |
| - 🔲 34 ANTEILE UND B                  | E Einheit:     |           |              |            |           | •           |              |
| 35 ENTSCHAEDIGU                       | J) Tarif:      |           |              |            |           | •           |              |
| 37 DURCHLAUFEN                        | D Menge:       |           |              |            |           |             |              |
| IIIIIIIIIIIIIIIIIIIIIIIIIIIIIIIIIIIII | Betrag ab:     |           |              |            |           |             |              |
|                                       |                | n N       | eu           | Aender     | n         | Löschen     | (8) Speicher |

- 1. Neu
- Sequenznummer: 1 2.
- Kostenarten Gliederung 3.
- Obligatorisch 4.
- Kontonummer der Kostenart. 5. Die Kostenart wird hier vordefiniert, damit die Zuweisung bei der Belegerfassung und bei der Budgetierung automatisch erstellt werden kann.
- Splitting: in Prozent 6.
- 100 7.
- Speichern 8.

| <ul> <li>Rechnung</li> <li>Budget</li> <li>Abschluss</li> </ul> |   |
|-----------------------------------------------------------------|---|
| Periode von:                                                    | - |
| Periode bis:                                                    | - |

Hier wird angegeben, ob die Zuweisungen z.B. auch für das Budget von Bedeutung sind. In diesem Fall muss dann jeder Budgetbetrag den Kostenarten und Kostenstellen /-träger zugewiesen werden. Mit "Periode von / bis" kann die Sequenz auf eine Zeitachse gelegt werden, wenn die Zuweisung beispielsweise nur während 2 Jahren gemacht werden sollen.

### 6.2 Zuweisung in die KS/KT-Rechnung (Produkterechnung)

| Basisdaten Erweitert Mehrwertsteue                                                                                                    | Gliederung Zuwe                                                                      | eisung                |                 |           |                                 |             |
|----------------------------------------------------------------------------------------------------|--------------------------------------------------------------------------------------|-----------------------|-----------------|-----------|---------------------------------|-------------|
| Sequenz Obligatorisch                                                                                                    | SplittingWert Splittin                                                               | g Rech                | Budget          | Abschluss | Bej                             |             |
| 1 -1                                                                                                    | 100 %                                                                                | -1                    | -1              | -1        |                                 |             |
| <u>→</u> 2 -1                                                                                                    | 100 %                                                                                | -1                    | 0               | -1        |                                 |             |
|                                                                                                    |                                                                                      | _                     |                 |           |                                 |             |
| 1                                                                                                    |                                                                                      |                       |                 |           | •                               |             |
| Kostenstellen /-träger       I         Image: Constant of the state of the state o | Sequenznummer: Kontonummer: Konto: Splitting/Wert: Einheit: Tarif: Menge: Betrag ab: | 2 2<br>2 - In Prozent | 6               | Obligato  | orisch: 🔽 (<br>)<br>)<br>100.00 | 3           |
|                                                                                                    | 0                                                                                    | Neu                   | A <u>e</u> nder | n         | <u>L</u> öschen                 | 8 Speichern |

Eine Zuweisung in die KS/KT-Rechnung wird folgendermassen eingerichtet:

- 1. Neu
- 2. Sequenznummer: 2
- 3. Kostenstellen/-träger Rechnung (oder Produkterechnung)
- 4. Der Cursor wird auf eine Gliederungsposition gestellt. Beim Zuweisen kommen alle Konti (Kostenstellen und –träger) zur Auswahl, die der Gliederungsposition oder einer untergeordneten Position angehängt sind. Umso exakter hier zugewiesen wird, umso kleiner ist die Auswahl der Kostenstellen und –träger beim Buchen.
- 5. Obligatorisch
- 6. Splitting: in Prozent
- 7. 100
- 8. Speichern und Schliessen

## 7. Belegerfassung mit KoRe

Sobald die Zuweisungen auf den Konten der Laufenden Rechnung erfasst sind, ändert sich der Buchungsprozess. Wie bis anhin wird eine Buchung erfasst und gespeichert:

| Beleg:                              |                       |                                |                 |
|-------------------------------------|-----------------------|--------------------------------|-----------------|
| Buchungstyp: Gegenbuchung           | Soll                  | : Haben:                       |                 |
| Kreditoren Kassa <b>Finanzbuchh</b> | altung                |                                |                 |
|                                     | ⊙ Soll ◯ Haben        |                                | Zw Buchungen    |
| Buch-/Beleg-/ValutaDatum/Periode:   | 16.11.2010 16.11.2010 | 16.11.2010 Jahr 2010           | Neu             |
| Belegnummer/Betrag:                 | 001028                | 150.00                         | Agndern         |
| Buchungstext:                       | Besoldung Wahlbüro    |                                | <u>A</u> nfügen |
| Konto:                              | 011.300               | Rechnungskommission, Urnenbüro | Löschen         |
| Budget/Kontosaldo:                  | 14'000.00             | 100.00                         |                 |
|                                     |                       |                                | Serje löschen   |
| Haben:                              |                       |                                |                 |
| Konto:                              | 1001.01 🔍             | Postcheck 60-8168-5            | Speichern       |
| Budget/Kontosaldo:                  | 0.00                  | 2'339.12                       | Abbrechen       |
|                                     |                       |                                | Schliessen      |

Nach dem Speichern öffnet sich das Fenster "Zuweisungsbuchungen". Dieses ist folgendermassen aufgebaut:

| ( | Zuweisungsbuchungen     |                       | 1.0             |             |               |                                        | 3                                |
|---|-------------------------|-----------------------|-----------------|-------------|---------------|----------------------------------------|----------------------------------|
|   | Original Erfassungsbuch | ung                   |                 |             |               |                                        |                                  |
| 1 | Betrag/Belegnummer:     |                       | 150.00          | 001028      |               |                                        |                                  |
|   | Konto:                  | 011.300               | F               | Rechnungsko | ommission, Ur | nenbüro                                |                                  |
|   | Sequenz Oblig           | atorisch SplittingWer | t Splitting     | Menge       | Einheit_CD    | GldPosBez                              | GldArtBez                        |
| 2 |                         | -1 10                 |                 |             |               | PERSUNALAUFWA<br>Kostenstellen /-träge | Kostenarten-G<br>Kostenstellen / |
|   |                         | 1                     |                 |             | I             |                                        | •                                |
|   | BelegDatu               | m BuchDatum Beleg     | Nr_1 BelegNr    | _2 ТЫ       | FibPeriode_ID | _1 Sequenz Bud                         | htext                            |
| ച | 16.11.201               | 16.11.2010/0010       | 28  001028      | 19          |               | 1 Bes                                  | oldung Wahlbü                    |
| 9 |                         |                       |                 |             |               |                                        |                                  |
|   |                         |                       |                 |             |               |                                        |                                  |
|   |                         |                       |                 |             |               |                                        |                                  |
|   |                         |                       |                 |             |               |                                        |                                  |
|   |                         |                       |                 |             |               |                                        | •                                |
|   | Zuweisungsbuchung —     |                       |                 |             |               |                                        |                                  |
|   | Konto:                  | 300                   | Q B             | ehörden, Ko | mmissionen    |                                        |                                  |
| 4 | Buchungstext:           | Besoldung Wa          | ahlbüro         |             |               |                                        |                                  |
| Ŭ | Betrag/Einheit:         |                       | 150.00          |             |               |                                        |                                  |
|   |                         |                       | Γ               |             |               |                                        | -                                |
| 1 |                         |                       |                 |             |               |                                        |                                  |
|   | <u>N</u> eu A <u>e</u>  | ndern <u>L</u> öschen | <u>P</u> eriode | Sp          | eichern       | Abbrechen                              | S <u>c</u> hliessen              |
| 1 |                         |                       |                 |             |               |                                        |                                  |

1. Titelbereich: Details zur Buchung

2. Oberes Grid: Hier sind alle Sequenzen hinterlegt (auf Kostenarten Rechnung und KS/KT-

Rechnung sowie allfällige weitere Sequenzen)

3. Unteres Grid: Erfasste Zuweisungen (die Zuweisung in die Kostenarten wir vor dem Öffnen des Fensters automatisch erstellt).

4. Zuweisungsbuchung: Eingabe- und Anzeigebereich für die Details der Buchungen.

Wie erwähnt wird die Zuweisung in die Kostenartenrechnung automatisch erstellt.

| Die Zuweisung in KST/KTR-Rechnung (Pro | odukterechnung) l | kann folgendermassen v | /orgenommen |
|----------------------------------------|-------------------|------------------------|-------------|
| werden:                                |                   |                        |             |

| Zuweisungsbuchungen         |                         |              | -               | -                                    |                                |
|-----------------------------|-------------------------|--------------|-----------------|--------------------------------------|--------------------------------|
| Original Erfassungsbuchung  |                         |              |                 |                                      |                                |
| Betrag/Belegnummer:         | 150                     | .00 001028   |                 |                                      |                                |
| Konto:                      | 011.300                 | Rechnungsk   | ommission, Urne | enbüro                               |                                |
| Sequenz Obligatorisch       | SplittingWert Splitting | Menge        | Einheit_CD Gi   | ldPosBez                             | GldArtBez                      |
|                             | 100 %                   |              | Pi              | ERSONALAUFWA<br>ostenstellen /-träge | Kostenarten-G<br>Kostenstellen |
|                             |                         |              |                 |                                      | Þ                              |
| BelegDatum Bu               | chDatum BelegNr_1 B     | BelegNr_2 Tb | FibPeriode_ID_  | 1 Sequenz Bud                        | htext                          |
| 16.11.2010 16               | .11.2010 001028  0      | 01028  19    |                 | 1 Bes                                | oldung Wahlbü                  |
|                             |                         |              |                 |                                      |                                |
| •                           |                         |              |                 |                                      | •                              |
| Zuweisungsbuchung           |                         |              |                 |                                      |                                |
| Konto:                      | 100120 3                | Personalkost | en Verwaltung   |                                      |                                |
| Buchungstext:               | Besoldung Wahlbüro      | )            |                 |                                      |                                |
| Betrag/Einheit:             | 150.00                  |              |                 |                                      |                                |
|                             |                         |              |                 |                                      | •                              |
| 2 Neu Agndern               | Löschen <u>P</u> er     | riode 🔂      | peichern        | Abbrechen                            | 5 <u>c</u> hliessen            |
| 1. Kostenstellen/-träger Se | quenz (Produktese       | quenz) anwä  | hlen            |                                      |                                |

- 2. Neu
- 3. Hilfs-, Vor-, Hauptkostenstelle oder Kostenträger anwählen
- 4. Zuweisungs-Buchungstext einfügen oder neuerfassen
- 5. Speichern
- 6. Nach dem Erfassen der Zuweisung kann der Prozess mit "Schliessen" zu Ende gebracht werden.

Um an den Zuweisungen später etwas zu ändern kann mit dem Button "Zw Buchungen" auf das Fenster "Zuweisungsbuchungen" zurückgekehrt werden:

| Belege    | erfassung Fibu           |                       |            |                     |             |            |                        |
|-----------|--------------------------|-----------------------|------------|---------------------|-------------|------------|------------------------|
| Serie:    | Abschlussbuc             | hungen 2010           | 💌 🔳 Soll:  | 296'166.4           | 0 Haben:    | 296'166.40 |                        |
| B         | uchTyp BelegNr 1         | BelegDatum            | ValutaDati | im KontoNr 1        | SHCode 1    | <b></b>    | Kanalationa            |
| EE        | B 001016                 | 31.12.2010            | 31.12.20   | 10 1143.05 · Verw   | altung H    |            | Kompletteren           |
| EE        | B 001016                 | 31.12.2010            | 31.12.20   | 10 1143.06 · Werk   | hof H       |            | Fibulauraal            |
| E         | B 001016                 | 31.12.2010            | 31.12.20   | 10 1143.08 - Schü   | tzenh H     |            | ribujourria            |
| EE        | B 001016                 | 31.12.2010            | 31.12.20   | 10 1149.01 - Geme   | einde, H    |            | Abschliessen           |
| EE        | B 001016                 | 31.12.2010            | 31.12.20   | 10 1149.02 - Geme   | einde H     |            | Apschicsson            |
| EE        | B 001016                 | 31.12.2010            | 31.12.20   | 10 1161.01 - Stras  | sen / H     |            |                        |
| E         | B 001016                 | 31.12.2010            | 31.12.20   | 10 1171.02 · Teilre | visior H    | -          |                        |
|           |                          |                       |            |                     |             | •          |                        |
| Buchung:  | styp: Gegenbuc           | hung 💌                | Soll:      | 150.00              | Haben:      | 150.00     |                        |
| Kreditore | en Kassa <b>Finanz</b> i | ⊙ Soll C Habe         | en         |                     |             | -(         | Zw Buchungen           |
| Buch-/Be  | leg-/ValutaDatum/Pe      | eriode: 16.11.2010 16 | 11.2010 16 | 11.2010 Jahr        | 2010        | •          | Neu                    |
| Belegnun  | nmer/Betrag:             | 001028                |            | 15                  | 0.00        |            | Aendern                |
| Buchung   | stext:                   | Besoldung Wahlbür     | 0          |                     |             |            | Anfügen                |
| Soll:     |                          | 011 200               |            | houparkommission    | Urpophüro   |            |                        |
| Konto:    |                          | 011.500               |            | annungskommission   | i, omenburo |            | <u>L</u> öschen        |
| Budget/K  | (ontosaldo:              | 14                    | 000.00     |                     | 100.00      |            |                        |
|           |                          |                       |            |                     |             |            | Se <u>r</u> ie löschen |
| -Haben:   |                          |                       |            |                     |             |            |                        |
| Konto:    |                          | 1001.01               | S Po:      | tcheck 60-8168-5    |             |            | Speichern              |
| Budget/K  | (ontosaldo:              |                       | 0.00       | 2'                  | 339.12      |            | Abbrechen              |
|           |                          |                       |            |                     |             |            | Schliessen             |
|           |                          |                       |            |                     |             |            |                        |

## 8. Umlagekonti und Sachliche Abgrenzungen

### 8.1 Umlagekonto erfassen

Um Umlagen auszuführen braucht es ein Umlagekonto. Es dient dazu bei Umlagen von Kostenstellen auf andere Kostenstellen und Kostenträger, eine Fibu-Buchung zu tätigen. Die Umlagekonti werden in der Laufenden Rechnung erstellt aber keiner Standard-Fibu-Gliederung angehängt, sondern nur der Gliederung der Kostenstufenrechnung (z.B. BAB-Gliederung). So werden die Buchungen nicht Fibu-wirksam.

Pro Hilfs-, Vor- und Hauptkostenstelle braucht es je ein Umlagekonto. Diese werden unter Verwaltung/Kontoplan erstellt. Dazu wird die Laufende Rechnung gewählt und die Gliederung mit DELETE aus der Anzeige entfernt.

| B Verwaltung Konto          |          |        |               |         |                                |        |
|-----------------------------|----------|--------|---------------|---------|--------------------------------|--------|
| Rechnung: Laufende Rechnung | ▼ a      | b Kont | o-Nr:         |         | Konto: 📀                       | aktive |
| Gliederung                  | -        |        | TbFibKonto_ID | KontoNR | Bez                            |        |
| Gliederung:                 | <u> </u> | +      | 1134          | 011.300 | Rechnungskommission, Urnenbüro |        |
|                             |          |        | 2125          | 011.303 | AHV/ALV-Beiträge               |        |
|                             |          |        | 2136          | 011.305 | UVG-KTG-Beiträge               |        |
|                             |          |        | 1541          | 011.309 | Übriger Personalaufwand        |        |
|                             |          |        | Labor .       | 011.010 | lo i lo en la re-              |        |

Die Konti werden dann folgendermassen erfasst:

| TbFibKonto_ID KontoNR Bez AltKontoN -                                 | -               |
|-----------------------------------------------------------------------|-----------------|
| 2063 U100100 Umlagen Personalnebenkosten                              | -               |
| 2184 U100110 Umlage Personalkosten Gemeinderat                        | 4               |
| 2181 U100120 Umlage Personbalkosten Verwaltung                        | -               |
| 2185 UI100130 Umlage Personalkosten Schulhauswartung                  | 1               |
|                                                                       |                 |
| Basisdaten Erweitert Mehrwertsteuer Gliederung Zuweisung              |                 |
|                                                                       | Konto kopieren  |
| - Handt Kastasummar                                                   | · · ·           |
|                                                                       | Neu             |
|                                                                       |                 |
| 2:                                                                    | Aendern         |
|                                                                       | Löschen         |
|                                                                       |                 |
| LaufNr: U100100                                                       |                 |
|                                                                       | <u>D</u> rucken |
| Kurzbezeichnung: Umlagen Personalnebenkosten Freie KontoNr:           | Kontoinfo       |
| Kontohezeichnung: IImlagen Personalnehenkosten                        |                 |
| Kontobezeichnung, omagen Personalhebenkösten                          | Kontoauszug     |
| · · · · · · · · · · · · · · · · · · ·                                 |                 |
| Typ: 2 - Kontrollkonto 🔽 🔽 Soll-Konto 0.00                            | Sequenz Kopie   |
| Fineta-KontoNry                                                       |                 |
|                                                                       | Speichern       |
|                                                                       |                 |
| ☐ Totalkonto 📝 budgetierbar 📝 drucken 🗡 🗖 manuelle Buchungen          | Abbrechen       |
| 🔽 Debitorenkonto 🕅 Detailbudget 📝 bebuchbar 📝 externe Sammelbuchungen |                 |
|                                                                       | Schliessen      |

Wichtig: Keine Gliederung anwählen bei der Haupt-Kontonummer, zudem soll dieses Konto nicht manuell bebuchbar sein. "Drucken" sollte aktiviert sein.

Alle Kontrollkonto werden der Gliederung für die Kostenstufenrechnung zugewiesen.

### 8.2 Abgrenzungskonto erfassen

| 🗈 · Verwaltung Konto        |                    |                                                                       |                  |
|-----------------------------|--------------------|-----------------------------------------------------------------------|------------------|
| Rechnung: Laufende Rechnung | ▼ ab Konto-Nr:     | Konto:                                                                |                  |
| Gliederung:                 | TbFibKonto_ID      | KontoNR Bez AltKontoN     S100100 Kalkulatorische Abschreibungen      |                  |
|                             | 2378               | S100200 Kalkulatorische Zinsen<br>U100100 Umlagen Personalnebenkosten |                  |
|                             | 21.91              | 11100120 II Imlana Personhalkosten Varwaltung                         |                  |
|                             | Basisdaten Erweite | art Mehrwertsteuer Gliederung Zuweisung                               |                  |
|                             |                    | -                                                                     | Konto kopieren   |
|                             | Haupt-Kontonummer  | · · · · · · · · · · · · · · · · · · ·                                 | <u>N</u> eu      |
|                             | 2:                 |                                                                       | A <u>e</u> ndern |
|                             |                    |                                                                       | <u>L</u> öschen  |
|                             | LaufNr: Kor        | ntoNr:  S100200                                                       | Drucken          |
|                             | Kurzbezeichnung:   | Kalkulatorische Zinsen Freie KontoNr:                                 | Kontoinfo        |
|                             | Kontobezeichnung:  | Kalkulatorische Zinsen                                                | Kontoauszug      |
|                             | Тур:               | 4 - Sachliche-Abgrenzungen ▼ ☑ Soll-Konto 0.00                        | Sequenz Kopie    |
|                             | Finsta-KontoNr:    | Finsta-KtoBez:                                                        | Speichern        |
|                             | Totalkonto         | 🖂 budgetierbar 📈 drucken 📈 manuelle Buchungen                         | Abbrechen        |
|                             | Debitorenkonto     | 🗍 Detailbudget 📝 bebuchbar 📝 externe Sammelbuchungen                  | Schliessen       |
| ,                           |                    |                                                                       |                  |

Typ 4 = Sachliche Abgrenzungen.

Die Konto werden analog den Umlagekonto der Laufenden Rechnung sowie der Kostenstufengliederung zugewiesen.

### 9. KLR-Modell

- Pro BAB 1 KLR-Modell
- Zeitbezug wird hergestellt

### Beispiel bei einer flächendeckenden KORE:

| 🔄 KLR-Modell                            |                                | - • X            |
|-----------------------------------------|--------------------------------|------------------|
| KLR-Modell Verbindungen                 |                                | _                |
| Bez                                     | FibKLRModell_ID Visum ErfDatum |                  |
| BAB Mustergemeinde                      | sa  28.11.2005-13:39:2 11.11.1 | <u> </u>         |
|                                         |                                |                  |
|                                         |                                |                  |
|                                         |                                |                  |
|                                         | )                              |                  |
|                                         |                                | Neu              |
| Bezeichnung:                            | BAB Mustergemeinde             | A <u>e</u> ndern |
| Sachumfang der zu verrechnenden Kosten: | Vollkostenrechnungssystem 💌    |                  |
| Darstellung des Ergebnisses:            | gestufter Ergebnisausweis 💌    | Loschen          |
| Zeitbezug Betrag/Menge:                 | Rechnung aktuelles Jahr 💽      | Drucken          |
| Zeitbezug Menge Leistung:               | aktuelles Jahr 💽               |                  |
| Zeitbezug Tarif:                        | aktuelles Jahr 💽               | Speichern        |
| Art der Kostenplanung:                  | starre Plankostenrechnung      | Abbrechen        |
| Kostenrechnungsmethode:                 | Traditionelle Kostenrechnung 💌 | Schliessen       |

| 🔁 KLR-Modell                                                                                                    |                 |
|----------------------------------------------------------------------------------------------------|-----------------|
| KLR-Modell Verbindungen                                                                                                    |                 |
| Image: State in the image of the image of the image |                 |
| Imlage Personalkosten Schulpflege<br>Imlage Personalkosten Musikschule<br>Imlage Projekt KORE                                                                                                    | <u>N</u> eu     |
|                                                                                                    | Löschen         |
| Umlage Projekt Gemeindeordnung Umlage Projekt Dorfkerngestaltung                                                                                                    | <u>D</u> rucken |
| Detail                                                                                                    | Speichern       |
|                                                                                                    | Abbrechen       |
|                                                                                                    | Schliessen      |

Im Register "Verbindungen" müssen in der Regel sämtliche Flags gesetzt sein, damit bei den Umlagen auch wirklich alles umgelegt wird. Nicht aktivierte Umlagen werden nicht berücksichtigt.

### Beispiel bei einer partiellen KORE:

| Ę | , KLR-Modell                            |                   |                      |                                                | J |
|---|-----------------------------------------|-------------------|----------------------|------------------------------------------------|---|
| Γ | KLR-Modell Verbindungen                 |                   |                      |                                                | ٦ |
|   | Bez                                     | TbFibKLRM         | odell_ID_Visum Er    | IrfDatu                                        |   |
|   | BAB Abfallbeseitigung Budget            | 1                 | adschi 11.07.2005    | 10:27:                                         |   |
|   | BAB Abfallbeseitigung Rechnung          | 6                 | adschi 06.06.2006 1  | 14:22:                                         |   |
|   | BAB Informatik Budget                   | 2                 | adschi 11.07.2005 1  | 15:24:                                         |   |
|   | BAB Informatik Rechnung                 | 5                 | adschi 31.05.2006 1  | 10:08:                                         |   |
|   | BAB Stadttheater AG                     | 3                 | sa 01.09.2005        | 08:15:                                         |   |
|   | BAB Werkhof Budget                      | 4                 | adschi  22.09.2005 1 | 14:03:                                         |   |
| " | •                                       |                   |                      | Neu                                            |   |
|   | Bezeichnung:                            | BAB Abfallbeseit  | gung Budget          | Aendern                                        | ٦ |
|   | Sachumfang der zu verrechnenden Kosten: | Vollkostenrechn   | ingssystem           | ▼ Agridem                                      | - |
|   | Darstellung des Ergebnisses:            | gestufter Ergeb   | Löschen              | 4                                              |   |
|   | Zeitbezug Betrag/Menge:                 | Budget aktuelles  | Jahr                 | Drucken                                        |   |
|   | Zeitbezug Menge Leistung:               | aktuelles Jahr    |                      | •    <u>• • • • • • • • • • • • • • • • • </u> | ٦ |
|   | Zeitbezug Tarif:                        | aktuelles Jahr    |                      | Speichern                                      |   |
|   | Art der Kostenplanung:                  | starre Plankoste  | Abbrechen            |                                                |   |
|   | Kostenrechnungsmethode:                 | Traditionelle Kos | tenrechnung          | Schliessen                                     |   |

| 🖻 KLR-Modell                                                                                                    |                  |
|----------------------------------------------------------------------------------------------------|------------------|
| KLR-Modell       Verbindungen         Image:       Image:         Image:       Image: |                  |
| Hauptkostenstelle Arbeitsplatzinfrastruktur                                                                                                    | Neu              |
| Ē □ 🖨 Tarife<br>Ē □ 🛱 Leistungsarten                                                                                                    | A <u>e</u> ndern |
|                                                                                                    | <u>L</u> öschen  |
|                                                                                                    | Drucken          |
| Detail                                                                                                    | Speichern        |
|                                                                                                    | Abbrechen        |
|                                                                                                    | Schliessen       |

Es werden nur diejenigen Umlagen selektiert, welche für dieses KLR-Modell berücksichtigt werden sollen.

## 10. Tarife

- -
- -
- Faktore, mit welchen die Leistungen multipliziert werden Z.B. Stundenansätze, welche für die Leistungen relevant sind Tarifpositionen können auf die Zeitachse gelegt werden, sollten Ansätze wechseln -

| 🖪. Tar | ife verwalte | n                  |          |               |     |          |                | x    |
|--------|--------------|--------------------|----------|---------------|-----|----------|----------------|------|
|        | CD           | SortCode           |          | Bez           | Ein | iheit_CD | Visum          |      |
|        | 01           | 01                 |          | Staubsaugen   | Pei | IS       | sa             | 12.1 |
| ⊩—     | 102          | 02                 |          | Fensterputzen | Pe  | rs       | sa             | 12.1 |
|        |              |                    |          |               |     |          |                |      |
| il –   |              |                    |          |               |     |          |                |      |
|        |              |                    |          |               |     |          |                |      |
|        |              |                    |          |               |     |          |                |      |
| Allge  | mein Tarif   | positionen KLR-Mod | dell     |               |     |          |                |      |
|        |              |                    |          |               |     |          |                |      |
| Code   | 2:           | 01                 | Sortcode | 2: 01         |     |          | Neu            |      |
| Beze   | ichnung:     | Staubsaugen        |          |               |     |          | <u>H</u> ea    |      |
| Einhe  | eit:         | Pers - Personen    |          |               | •   | A        | <u>e</u> ndern |      |
|        |              |                    |          |               |     |          | öschen         |      |
|        |              |                    |          |               |     | Sc       | peicherr       |      |
|        |              |                    |          |               |     |          |                | _    |
|        |              |                    |          |               |     | Ab       | breche         | n    |
|        |              |                    |          |               |     | Sg       | hliesser       | n    |

| 🖪. Tarife verwalten     |                    |               |         |                  |
|-------------------------|--------------------|---------------|---------|------------------|
| CD                      | SortCode           | Bez           | Einheit | CD Visum         |
| 01                      | 01                 | Staubsaugen   | Pers    | sa 12.1          |
| 02                      | 02                 | Fensterputzen | Pers    | sa  12.1         |
| Allgemein Tarifposition | en KLR-Modell      |               |         | •                |
| Be                      | trag Periode von   | Periode bis   | Vis     |                  |
|                         | 150                | Jahr 2009     | sa      |                  |
|                         | 155 Jahr 2010      |               | sa      | Neu              |
|                         |                    |               |         | A <u>e</u> ndern |
|                         |                    |               |         | <u>L</u> öschen  |
|                         |                    |               |         | Speichern        |
| Betrag:                 | 155.00             |               |         | Abbrechen        |
| Periode von: Jahr       | 2010 <b>•</b> Bis: |               | -       | Schliessen       |

## 11. Leistungen

Mit den Leistungen werden im Prinzip die "Mengen" definiert, welche anschliessend mit den Tarifen multipliziert werden (mit oder ohne Tarif möglich). Leistungen können auch importiert werden.

| Ę | 🗧 Leistung verwalten                               |                     |       |      |  |  |  |
|---|----------------------------------------------------|---------------------|-------|------|--|--|--|
|   | Leistungsart Leistung Leistungsposition KLR-Modell |                     |       |      |  |  |  |
|   | Bez                                                | TbFibLeistungArt_ID | Visum | Erfl |  |  |  |
|   | Stunden Mitarbeiter Gemeinderat                    | 2                   | dlg   |      |  |  |  |
|   | Stunden Mitarbeiter Schulhausabwartung             | 4                   | dlg   |      |  |  |  |
|   | Stunden Mitarbeiter Verwaltung                     | 1                   | rala  |      |  |  |  |
|   | Stunden Mitarbeiter Werkdienst                     | 3                   | dlg   |      |  |  |  |
|   | Stunden Reinigung                                  | 5                   | sa    |      |  |  |  |

Pro Leistungsart können mehrere Leistungen hinterlegt werden. Auf der Stufe Leistungen wird die Verknüpfung mit dem Tarif gemacht, falls dieser berücksichtigt werden soll.

| 🖪. Leistung verwalten    |                            |            |                    | _ <b>D</b> _ X  |
|--------------------------|----------------------------|------------|--------------------|-----------------|
| Leistungsart Leistung Le | istungsposition KLR-Modell |            |                    |                 |
| Leistungsart             | Stunden Reinigung          |            | •                  |                 |
| Leistung                 | Tarif                      | Einheit_CD | ErfDatum           |                 |
| Stunden Fensterputze     | n Fensterputzen            | Pers       | 12.11.2010 10:55:0 |                 |
| Stunden Staubsauger      | n Staubsaugen              | Pers       | 12.11.2010 10:55:1 |                 |
|                          |                            |            |                    |                 |
|                          |                            |            |                    |                 |
|                          |                            |            |                    | Neu             |
|                          |                            |            |                    | Aendern         |
|                          |                            |            |                    | <u>L</u> öschen |
| 4                        |                            |            | F                  |                 |
|                          |                            |            |                    | Speichern       |
| Bezeichnung:             | Stunden Fensterputzen      |            |                    | Abbrechen       |
| Tarif:                   | Fensterputzen              |            | - E                | Hobrochen       |
|                          | , .                        |            |                    | Schliessen      |

Pro Leistung können unter dem Register "Leistungsposition" die Mengen pro KST/KTR erfasst werden:

| 🔄 Leistung verwalten  |                                                    |                                            |           |                 |  |  |
|-----------------------|----------------------------------------------------|--------------------------------------------|-----------|-----------------|--|--|
| Leistungsart Leistung | Leistungsart Leistung Leistungsposition KLR-Modell |                                            |           |                 |  |  |
| Leistung:             | Leistung: Stunden Fensterputzen                    |                                            |           |                 |  |  |
| Men <u>o</u>          | e KontoNr<br>20 5001 00<br>2 500200                | Konto<br>Legislative<br>Finwohnerkontrolle | BeginnDat |                 |  |  |
|                       | 25 500300                                          | Zivilstandswesen                           |           | Neu             |  |  |
| •                     |                                                    |                                            | Þ         | Aendern         |  |  |
| Menge                 |                                                    | 20                                         |           | <u>L</u> öschen |  |  |
| Periode von / bis:    |                                                    | ▼                                          | •         |                 |  |  |
| KST/KTR Konto:        | 500100                                             | 🕓 Legislative                              |           | SQL testen      |  |  |
| SQL-Abfrage:          |                                                    |                                            | *         | Speichern       |  |  |
|                       |                                                    |                                            |           | Abbrechen       |  |  |
|                       |                                                    |                                            | T         | Schliessen      |  |  |

Ist die Leistung mit keinem Tarif verknüpft, wird im Verhältnis (prozentual zur Menge) umgelegt. Ist ein Tarif hinterlegt, wird die Menge (Leistung) mit dem Tarif multipliziert und dann im Verhältnis (prozentual zum Endbetrag) umgelegt.

Im Register "KLR-Modell" wird das KLR-Modell pro Leistungsposition hinterlegt. Der Flag Auswahl muss also für jede Leistungsposition überprüft werden.

| 1 | j. Leistung verwalten                   |                                  |           |
|---|-----------------------------------------|----------------------------------|-----------|
|   | Leistungsart Leistung Leistungsposition | .R-Modell                        |           |
| L | Auswahl Bez                             | ZeitbezTarif ZeitBezMenge Zei    | itBezBetr |
| L | BAB Mustergemeinde                      | aktuelles Jahr aktuelles Jahr Re | echnung - |
|   |                                         |                                  |           |
|   |                                         |                                  |           |

Im Menüpunkt "KLR-Modell" kann der Flag für alle Leistungspositionen gesetzt werden.

### 12. Bezugsgrösse

Mit der Bezugsgrösse wird definiert, welche Konto für die Umlagen berücksichtigt werden sollen. In einer flächendeckenden KORE sind dies alle. Zudem wird die Art und Weise definiert, wie umgelegt werden soll.

Ist als Aufteilungsgrundlage "1- Betrag Buchung/Budget" angewählt, wird im Verhältnis zum Betrag, welcher bereits auf der empfangenden KST/KTR ist, umgelegt.

Ist als Aufteilungsgrundlage "4- Menge Leistung" angewählt, wird der Verteilschlüssel unter dem Menüpunkt "Leistungen" definiert 🗆 siehe Kapitel 11 – Leistungen

Ist als Aufteilungsgrundlage "2- Fixe Prozentwerte" angewählt, wird der Verteilschlüssel im Register "Ziele" bei den Umlagen definiert. Jede abgebende KST muss dabei zu 100 % verteilt werden.

| 🖪. Bezugsgrössen verwalten         |                                                                                                    |          |                    |      |             |
|------------------------------------|----------------------------------------------------------------------------------------------------|----------|--------------------|------|-------------|
| Gliederungsart: BAB Gliederur      | ng LU                                                                                                    |          | -                  | ]    |             |
| Bez                                | Aufteilungsgrundlage_C                                                                                          | D Visum  | ErfDatum           |      |             |
| Umlage nach Betrag                 | 1                                                                                                    | sa       | 02.09.2008 14:43:1 | 12.1 |             |
| Umlage nach Leistung               | 4                                                                                                    | sa       | 12.11.2010 11:05:2 | 12.1 |             |
| Umlage nach Prozent                | 2                                                                                                    | sa       | 05.03.2007 11:19:1 | 11.1 |             |
|                                    |                                                                                                    |          |                    |      |             |
|                                    |                                                                                                    |          |                    |      |             |
|                                    |                                                                                                    |          |                    | •    |             |
|                                    |                                                                                                    |          |                    | _    |             |
| Bezeichnung: Umlage nach           | Leistung                                                                                                    |          |                    |      |             |
| Aufteilungsgrundlage: 4 - Menge Le | eistuna                                                                                                    |          |                    | 7    |             |
|                                    | in the second second second second second second second second second second second second second second second |          |                    | -    |             |
| C. Eibu Kant                       | na 🤅 Roby Kanton                                                                                                |          |                    |      |             |
|                                    | os 🐚 Bebu Kontos                                                                                                |          |                    |      |             |
| Konto von:                         | <u>s</u>                                                                                                    |          |                    |      |             |
| Konto bis:                         | 3                                                                                                    |          |                    |      |             |
|                                    | ,                                                                                                    | D 11 1   | TI                 |      |             |
| KontoNr Konto                      | 1. 152 //                                                                                                    | Buchhalt | ung It A           |      |             |
| Uienstkleider, W                   | ohnungs- und Verpflegungszu                                                                                     | -        |                    |      | <u>N</u> eu |
| I 307 Rentenleistungei             | n<br>                                                                                                    | -        |                    |      |             |
| I 308 Entschadigunger              | n fur temporare. Arbeitskrafte                                                                                  | -        |                    |      | Aendern     |
| Uebriger Persona                   | alautwand                                                                                                    | 1        |                    |      | Löschen     |
| III III Buro- und Schulr           | naterialien, Drucksachen                                                                                        | 1        |                    |      | Losuien     |
| Anschaff, Mobilie                  | n, Maschinen, Fahrzeuge, W                                                                                      | 1        |                    |      |             |
| ₩ 312 Wasser, Strom, H             | 1eizung                                                                                                    | 1        |                    |      | Speichern   |
| III III 313 Verbrauchsmate         | rialien                                                                                                    | 1        |                    |      |             |
| I I 314 Dienstleistungen           | Dritter für den baulichen Unt                                                                                   | 1        | -                  |      | Abbrechen   |
| Call of E Disadditument            | III                                                                                                    | -        | ۱.                 |      | Schliessen  |

Bei Konto von/bis empfiehlt sich, die BEBU-Konto zu hinterlegen, da sich diese nicht ändern. Würde man nach Fibu-Konto selektieren, müsste man jedes Konto wieder hinterlegen, welches man im Kontoplan neu erfasst.

## 13. Umlagen definieren

Bei den Umlagen wird definiert, welche Kostenstelle auf welche andere Kostenstelle oder welchen Kostenträger umgelegt wird. Dazu benötigt man ein Quell- und mindestens ein Zielkonto.

| 🔁 Umlagen verwalten                  |                           |              |                    |                  |
|--------------------------------------|---------------------------|--------------|--------------------|------------------|
| Gliederungsart:                      | BAB Gliederung LU         |              | •                  | ]                |
| Bez                                  |                           | Stufen_CD    | FibuKonto          | <b>_</b>         |
| Umlage Schulleitung                  |                           | 8            | U320120 - Umlage S | ·                |
| Umlage Schuladminis                  | tration                   | 8            | U320130 - Umlage S |                  |
| Umlage Schülertransp                 | port                      | 8            | U320140 - Umlage S |                  |
| Umlagen Werkhof all                  | gemein                    | 8            | U360110 - Umlage V |                  |
| Umlage Strassenmas                   | chinen                    | 8            | U360120 - Umlage S | . <b>.</b> .     |
| Quelle KLR-Modell Ziel               | e                         |              | ►                  |                  |
| Bezeichnung:                         | Umlagen Werkhof allgemein |              |                    |                  |
| Stufe:                               | 8 - Stufe 8 KS            |              | <u> </u>           | ]   [-           |
| Quellkonto:                          | 360110 🕓 We               | rkhof allgem | ein                |                  |
| Kontroll Fibukonto:                  | U360110 🕓 Um              | lage Werkho  | fallgemein         |                  |
| Bezugsgrösse:                        | Umlage nach Prozent       |              | <b>•</b> E         | <u>N</u> eu      |
| Leistungsart:                        |                           |              | - 8                | A <u>e</u> ndern |
| Periode von:<br>Rundung-Budget/Rech: | ▼ B                       | iis:         | .05 -              | Löschen          |
|                                      | , -                       |              |                    | Speichern        |
|                                      |                           |              |                    | Abbrechen        |
|                                      |                           |              |                    | Schliessen       |

**Stufe:** Reihenfolge, in welcher die Umlagen ausgeführt werden sollen. Die Stufen können unter Extras/Code Tabellen definiert werden:

| 🖪 Verwal | Itung Code  | es              |                        | - • ×      |
|----------|-------------|-----------------|------------------------|------------|
| CodeArt: | :           | Stufen Bebu     | •                      |            |
| Co       | ode Kurzt   | ezeichnung      | Bezeichnung            |            |
|          | Stufe       | 1               | Stufe 1 HKS            |            |
| 2        | Stufe       | 2               | Stufe 2 HKS            |            |
| 3        | Stufe       | 3               | Stufe 3 VKS            |            |
| 4        | Stufe       | 4               | Stufe 4 VKS            | Neu        |
| 5        | Stufe       | 5               | Stufe 5 KS             |            |
| 6        | Stufe       | 6               | Stufe 6 KS             | Aendern    |
| 7        | Stufe       | 7               | Stufe 7 KS             |            |
| 8        | Stufe       | 8               | Stufe 8 KS             | Löschen    |
| Code ;   | Zusätzliche | Text Felder Zus | ätzliche Zahlen Felder | Ereignisse |
| Code:    |             | 1               | Sortierung: 1          | ·          |
| Kurzbeze | ichnung:    | Stufe 1         |                        | Speichern  |
| Bezeichn | ung:        | Stufe 1 HKS     |                        | Abbrechen  |
|          |             | 🖂 Aktiv         |                        | Schliessen |

Quellkonto: Hier wird die entlastende Kostenstelle erfasst.

**Kontroll Fibukonto:** Ist für den Abgleich Fibu/Kore zwingend, da dieses den Bezug zur Fibu herstellt. Das Kontrollkonto ist NICHT erfolgswirksam.

Im Register KLR-Modell muss die Auswahl aktiviert werden.

| Quelle       | KLR-Me  | odell Ziele        |                |                |          |
|--------------|---------|--------------------|----------------|----------------|----------|
|              | Auswahl | Bez                | ZeitbezTarif   | ZeitBezMenge   | ZeitBezB |
| $\mathbf{+}$ |         | BAB Mustergemeinde | aktuelles Jahr | aktuelles Jahr | Rechnur  |
|              |         |                    |                |                |          |

#### **Register Ziele:**

| 🕄 Umlagen verwalten                      |                        | [                    |                     |
|------------------------------------------|------------------------|----------------------|---------------------|
| Gliederungsart: BAB Gliederung LL        | J                      | -                    |                     |
| Bez                                      | Stufen_CD FibuKonto    | Quellkonto 🔺         | 7                   |
| Umlage Schulleitung                      | 8 U320120 -            | Umlage S 320120 - Sc | -                   |
| Umlage Schuladministration               | 8 U320130 -            | Umlage S 320130 - Sc |                     |
| Umlage Schülertransport                  | 8 U320140 -            | Umlage S 320140 - Sc |                     |
| Umlagen Werkhof allgemein                | 8 U360110 -            | Umlage V 360110 - W  | -                   |
| Umlage Strassenmaschinen                 | 8 U360120 -            | Umlage S 360120 - St | 1                   |
| 4                                        |                        | •                    |                     |
| Quelle KLR-Modell Ziele                  |                        |                      |                     |
| Zielkonto Fi                             | buKonto                | Prozent              |                     |
| 530400 - Öffentliche Anlagen U           | 360110 - Umlage Werkho | 10                   |                     |
| 560310 - Gemeindestrassen allgeme U      | 360110 - Umlage Werkho | 20                   |                     |
| 560311 - Betrieblicher Unterhalt; Wir U: | 360110 - Umlage Werkho | 30                   |                     |
| 560330 - Privatstrassen U                | 360110 - Umlage Werkho | 10                   |                     |
| 570410 - Kehricht; nicht kompostiert U   | 360110 - Umlage Werkho | 10                   |                     |
| 570450 - Spezialabfuhren; Sammels U      | 360110 - Umlage Werkho | 10                   |                     |
| 5/1110 - Friedhof- und Bestattungsv U    | 360110 - Umlage Werkho | 10                   | <u>N</u> eu         |
| •                                        |                        | Þ                    | Aendern             |
| Zielkonto: 530400                        | S Öffentliche An       | lagen                | <u>L</u> öschen     |
| Kontroll Fibukonto: U360110              | 🕓 Umlage Werkh         | of allgemein         | Speichern           |
|                                          |                        |                      |                     |
| Fixbetrag / Prozent:                     |                        | 10                   | Abbrechen           |
| Gewichtung:                              | 100                    |                      |                     |
|                                          |                        |                      | S <u>c</u> hliessen |

**Zielkonto:** Auf diese Kostenstelle wird der Betrag von der KST 360110 gebucht (nicht fibuwirksam). Kontroll-Fibukonto: Kann unterschiedlich sein. Dadurch kann zwischen den abgebenden und empfangenden Kosten unterschieden werden. 

Geparate Ausweisung in Kostenstufenrechnung.

#### **Beispiel aus Kostenstufenrechnung:**

| 399 | Umlagen und Deckungsdifferenzen<br>von KSt                               | 13'999.30  |            | -20'184.40 |            | -34'183.70  |             |
|-----|--------------------------------------------------------------------------|------------|------------|------------|------------|-------------|-------------|
|     | Kostenstufe III: Direkte und<br>indirekte Kosten minus direkte<br>Erlöse | 981'149.69 |            | 625'153.63 |            | -355'996.06 |             |
| 499 | Umlagen und Deckungsdifferenzen<br>von KSt                               |            | 966'108.29 |            | 624'753.63 |             | -341'352.66 |
|     | Kostenstufe IV: relevante Kosten<br>für Globalbudget                     | 15'043.40  |            | 400.00     |            | -14'643.40  |             |

Wenn die Bezugsgrösse nach % hinterlegt ist, können hier die Prozentwerte erfasst werden. Bei allen anderen Bezugsgrössen werden allfällige %-Werte, welche eingegeben werden, nicht berücksichtigt.

### 14. Leistungsimport

| 🗗 Leistungen impo | rtieren                                                                                 |    |
|-------------------|-----------------------------------------------------------------------------------------|----|
| Import            |                                                                                         |    |
| Fremdsystem:      | Abacus v.2003                                                                           | -  |
| Import-Datei:     | L:\Temp\FIS Team\KORE\Hildisrieden\Umlage_100120.xml                                    | Q, |
| Importlauf:       | Umlage 100120.xml                                                                       | ٩  |
| Serie / Periode:  | Import 100120 🗾 📃 Jahr 2010                                                             |    |
|                   | $\overline{\lor}$ Buchungen generieren $\overline{\lor}$ Leistungspositionen generieren |    |

Fremdsystem: Gecko, Projekto.Pro, Exos, etc.

Import-Datei: File im Windows-Explorer suchen und einfügen

Importlauf: Pro Lauf wird eine Bezeichnung vergeben (kann nach dem Import wieder gelöscht werden)

Serie: Zwingend, sofern man Buchungen generiert

Buchungen generieren: Es werden Umlagebuchungen importiert

Leistungspositionen generieren: Es werden die "Mengen" importiert, welche mit Tarifen multipliziert werden können und für die Umlagen relevant sind.

Sofern Buchungen generiert werden, benötigt das Programm folgende Angaben:

| Import Buchung Leis    | tungspositionen                           |
|------------------------|-------------------------------------------|
| -Import Buchung        |                                           |
| Buch/Beleg/Valutadatum | 16.11.2010 16.11.2010 16.11.2010          |
| Belegnummer:           | 012345                                    |
| Buchung                |                                           |
| Buchungstext:          | Import Leistungen für KST 100120          |
| Kontroll Fibukonto:    | U100120 Umlage Personbalkosten Verwaltung |

Pflichtfelder:

Für die Leistungspositionen sind folgende Angaben notwendig:

| Import Buchung Leis      | ungspositionen               |                              |              |
|--------------------------|------------------------------|------------------------------|--------------|
| Leistung                 | -                            |                              |              |
| Leistungsart / Leistung: | Stunden Reinigung            | Stunden Staubsaugen          | ▼ E          |
| Periode von / bis:       | Jahr 2010                    | ▼ Jahr 2010                  | -            |
| Auswahl Bez              | ZeitbezTarif                 | ZeitBezMenge ZeitBezBetragM  | enge Visum   |
| BAB M                    | ustergemeind( aktuelles Jahr | aktuelles Jahr Rechnung aktu | elles J sa 👘 |

Pflichtfelder:

Nach dem Klick auf den Button "Importieren" erscheint dann diese Meldung:

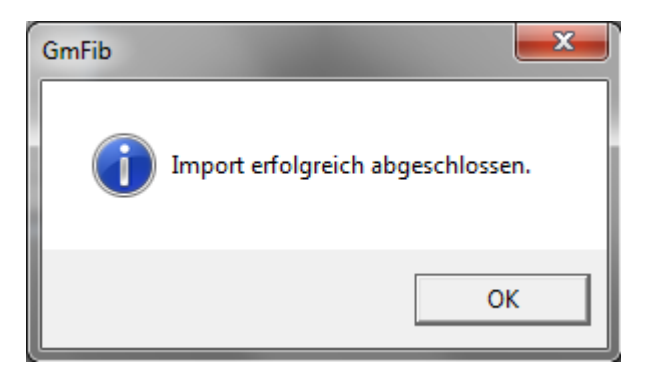

Die Leistungspositionen wurden importiert und werden im Grid angezeigt. In den Importdetails findet man die detaillierten Angaben für jeden Importposition:

| 🖘 Leistungen importier | en                                |                                    | - • •                           |
|------------------------|-----------------------------------|------------------------------------|---------------------------------|
| _Import                |                                   |                                    | <b>_</b>                        |
| Position               | Quelle                            | Ziel                               | <u> </u>                        |
| → 3873                 | 100120 - Personalkosten Verwaltur | 300110 - Exekutive                 |                                 |
| 3874                   | 100120 - Personalkosten Verwaltur | 300120 - Rechnungsprüfungskom      |                                 |
| 3875                   | 100120 - Personalkosten Verwaltur | 240200 - Allgemeine Administration |                                 |
| 3876                   | 100120 - Personalkosten Verwaltur | 300230 - Rechnungswesen            | Neu                             |
| 3877                   | 100120 - Personalkosten Verwaltur | 240205 - Personaladministration    |                                 |
| 3878                   | 100120 - Personalkosten Verwaltur | 240206 - Lehrlingswesen            | Aendern                         |
| 3879                   | 100120 - Personalkosten Verwaltur | 360140 - Entsorgungsbereich        |                                 |
| 3880                   | 100120 - Personalkosten Verwaltur | 230100 - Liegenschaft Schulhaus    | Löschen                         |
| 3881                   | 100120 - Personalkosten Verwaltur | 230105 - Liegenschaft Gemeindev    |                                 |
| 3882                   | 100120 - Personalkosten Verwaltur | 240100 - Informatik                | <ul> <li>Lauflöschen</li> </ul> |
|                        |                                   | Þ                                  |                                 |
| Alle C Ungültige       | C Gültige                         |                                    | Drucken                         |
| Import Buchung Leist   | ungspositionen                    |                                    | Importieren                     |
|                        |                                   |                                    | Prüfen                          |
| Quellkonto:            | 100120 S Perso                    | onalkosten Verwaltung              | Verarbeiten                     |
| Zielkonto:             | 300110 S Exek                     | utive                              |                                 |
| Kostenart:             | 990 🕓 Umbu                        | uchungen Kostenrechnung            | Speichern                       |
| Betrag / Menge:        | 58121.16                          | 0.00                               | Abbrechen                       |
| L                      |                                   |                                    | Schliessen                      |

Nach dem Klick auf den Button "Prüfen" wird ein Ereignisprotokoll angezeigt, bei welchem auf allfällige Fehler hingewiesen wird, z.B. Fehlende Menge, Fehlendes Zielkonto, etc.

| 🖁 Ereignisprotokoll Importlauf überprüfen 📃 💼 📧  |
|--------------------------------------------------|
| Importlauf wird gestartet.                       |
| Fehlende Daten zu Position 3873:     Menge fehlt |
| PFehlende Daten zu Position 3874:<br>Menge fehlt |
| Pehlende Daten zu Position 3875:                 |
|                                                  |
| Drucker: \\DLG_File_SRV\PLGPRN04                 |

Nun kann entweder der Lauf gelöscht und neu importiert werden, oder aber die Korrekturen werden direkt in der Importmaske durchgeführt, sodass nach wiederholtem "Prüfen" diese Meldung erscheint:

| GmFib |                                                    |
|-------|----------------------------------------------------|
| i     | Importlauf ist gültig und kann verarbeitet werden. |
|       | ОК                                                 |

Klick auf Button "Verarbeiten":

| GmFib |                                         |
|-------|-----------------------------------------|
| 0     | Verarbeitung erfolgreich abgeschlossen. |
|       | ОК                                      |

Es kann gewählt werden, ob der Importlauf gelöscht werden soll (die Leistungen sind nun importiert), oder dieser für Kontrollzwecke belassen sein soll:

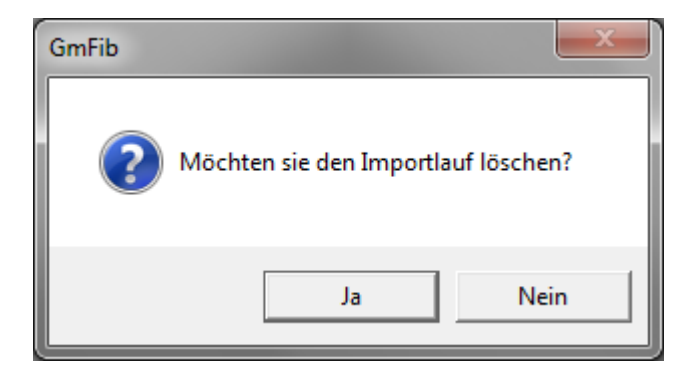

Die Buchungen können danach gedruckt werden:

| Periode/Jahr | Buch-Dat.  | Bel-Datum  | Val-Datum  | Beleg-Nr. | IC BH Konto-Nr. | GKTO-Nr | Soll       | Haben      | MwSt Buchungstext |  |
|--------------|------------|------------|------------|-----------|-----------------|---------|------------|------------|-------------------|--|
| Jahr 2010    | 16.11.2010 | 16.11.2010 | 16.11.2010 | 012345    | 1 U100120       | Diverse |            | 62'443.59* | lmport 100120     |  |
|              |            |            |            | 012345    | 100120          | U100120 |            | 62'443.59  | Import 100120     |  |
| Jahr 2010    | 16.11.2010 | 16.11.2010 | 16.11.2010 | 012345    | 1 U100120       | Diverse | 62'443.59* |            | Import 100120     |  |
|              |            |            |            | 012345    | 300110          | U100120 | 62'443.59* |            | Import 100120     |  |
| Jahr 2010    | 16.11.2010 | 16.11.2010 | 16.11.2010 | 012345    | 1 U100120       | Diverse |            | 108.17*    | Import 100120     |  |
|              |            |            |            | 012345    | 100120          | U100120 |            | 108.17*    | Import 100120     |  |
| Jahr 2010    | 16.11.2010 | 16.11.2010 | 16.11.2010 | 012345    | 1 U100120       | Diverse | 108.17*    |            | Import 100120     |  |
|              |            |            |            | 012345    | 300130          | U100120 | 108.17*    |            | Import 100120     |  |
| Jahr 2010    | 16.11.2010 | 16.11.2010 | 16.11.2010 | 012345    | 1 U100120       | Diverse |            | 65'189.03* | Import 100120     |  |
|              |            |            |            | 012345    | 100120          | U100120 |            | 65'189.03' | Import 100120     |  |
| Jahr 2010    | 16.11.2010 | 16.11.2010 | 16.11.2010 | 012345    | 1 U100120       | Diverse | 65'189.03* |            | Import 100120     |  |
|              |            |            |            | 012345    | 240200          | U100120 | 65'189.03* |            | Import 100120     |  |

Die \* bei den Beträgen bedeuten, dass dies lediglich provisorische Buchungen sind.

Die Importserie kann unter Verarbeitung/Serien verbuchen noch definitiv verbucht werden.

Die Mengen (=Leistungspositionen) können unter Verwaltung/Betriebsbuchhaltung/Leistungen bei der entsprechenden Leistungsart angeschaut werden:

| 🔄 Leistung verwalten     |                        |                     |                        |             |
|--------------------------|------------------------|---------------------|------------------------|-------------|
| Leistungsart Leistung Le | eistungsposition KLR-h | Modell              |                        |             |
| Leistung:                | Stunden Staubsaugen    |                     | •                      |             |
| Menge                    | BeginnDat              | EndeDat KontoNr     | K.                     |             |
| 1.00                     | 01.01.2010             | 31.12.2010 100100   | E I                    |             |
| 8.40                     |                        |                     | - Ρε<br>K <sub>2</sub> |             |
| 82.75                    | 01.01.2010             | 31.12.2010 220100   | Pr                     |             |
| 2.70                     | 01.01.2010             | 31.12.2010 220102   | Pr                     |             |
| 40.00                    | 01.01.2010             | 31.12.2010 220104   | Pr                     | Neu         |
| 4.25                     | 01.01.2010             | 31.12.2010 220106   | Pr 🕶                   | <u>N</u> eu |
|                          |                        |                     | <u> </u>               | Aendern     |
| Menge                    |                        | 1                   |                        | Löschen     |
| Periode von / bis:       | Jahr 2010              | ▼ Jahr 2010         | -                      |             |
| KST/KTR Konto:           | ,<br>100100 Q          | Personalnebenkosten |                        | SQL testen  |
|                          |                        |                     |                        |             |
| SQL-Abtrage:             |                        |                     | <u>^</u>               | Speichern   |
|                          |                        |                     |                        | Abbrechen   |
|                          | ]                      |                     | *                      | Schliessen  |

## 15. Umlagen Ausführen

Um Umlagen ausführen zu können, muss zwingend für die KORE eine separate Periode eröffnet und dem Jahr zugewiesen werden. (Verwaltung Perioden / Verwaltung Buchungsjahre):

| 🗈 Perioden verwalten |              |                |               |   | <b>—</b> ×      |
|----------------------|--------------|----------------|---------------|---|-----------------|
| TbFibPeriode_ID      | Periode      | Bezeichnung    | Abgeschlossen |   |                 |
| 19                   | 14           | Jahr 2010      | 0             |   |                 |
| ▶ 20                 | 14           | Jahr 2010 KORE | 0             |   |                 |
| 18                   | 13           | Jahr 2009 KORE | 0             |   |                 |
| 16                   | 13           | Jahr 2009      | 0             |   |                 |
| 17                   | 12           | Jahr 2008 KORE | 0             |   |                 |
| 13                   | 12           | Jahr 2008      | 0             |   |                 |
| 14                   | 11           | Jahr 2007 KORE | 0             |   |                 |
| 11                   | 11           | Jahr 2007      | 0             |   |                 |
| 10                   | 10           | Jahr 2006      | 0             |   |                 |
| 15                   | 10           | Jahr 2006 KORE | 0             |   |                 |
| 9                    | 9            | Jahr 2005      | 0             |   |                 |
| 12                   | 9            | Jahr 2005 KORE | 0             |   |                 |
| 8                    | 8            | Jahr 2004      | 0             |   |                 |
| 4                    | 7            | Jahr 2003      | -1            |   |                 |
| 3                    | а<br>А       | Jahr 2002      | l nl          |   |                 |
| •                    |              |                |               |   |                 |
| Allgemein:           |              |                |               |   |                 |
| Bezeichnung: Ja      | ahr 2010 KOR | E              |               |   | Neu             |
| Тур: К               | OBU - Kosten | rechnung       |               | - | Aendern         |
| Beginnt am: 0        | 1.01.2010    | Gespe          | rrt:          |   |                 |
| Endet am: 3          | 1.12.2010    | Abges          | chlossen:     |   | <u>L</u> öschen |
| Periodennummer:      | 14           | Budge          | tierbar:      | V | Berechtigung    |

Diese bezweckt, dass später sämtliche Auswertungen immer mit oder ohne Umlagen gedruckt werden können.

Bei der Umlageserie wird diese Periode selektiert:

| Ę | 🛱, Finanzbuchhaltung Serien verwalten |               |    |                |               |           | ×                   |
|---|---------------------------------------|---------------|----|----------------|---------------|-----------|---------------------|
| ſ |                                       | TBFIBSERIE_ID |    | TBFIBJAHR_ID   | TBFIBVJOURNAL | L_ID TBFI |                     |
| U |                                       | 4981          |    |                |               | 15        |                     |
| U |                                       | 4729          |    |                |               | 14        |                     |
| H |                                       | 5162          |    |                |               | 1/        |                     |
| L | _                                     | 3003          |    |                |               | 10        |                     |
| L |                                       |               |    |                |               |           | <u>N</u> eu         |
| Ľ | •                                     |               |    |                |               |           | Aendern             |
| l | Gespe                                 | errt          |    |                |               |           | Löschen             |
| U | Bezeio                                | :hnung:       | Un | nlagelauf 2010 |               |           |                     |
| l | Period                                | le:           | Ja | hr 2010 KORE   |               | -         | Speichern           |
|   | Bemer                                 | rkung:        | Γ  |                |               | *         | Abbrechen           |
|   |                                       |               |    |                |               | Ŧ         | S <u>c</u> hliessen |

| 🗈 Umlagelauf ausfüh  | ren       |             |                | [           | - • •         |
|----------------------|-----------|-------------|----------------|-------------|---------------|
| Jahr/Gliederungsart: | 2010      | -           | [alle]         | -           |               |
| KLR-Modell:          | BAB Mus   | tergemeinde |                | -           |               |
| Bez                  | Art       | Status      | Rechnung       | Budgethpase | 9             |
|                      |           |             |                |             |               |
|                      |           |             |                |             | Neu           |
| •                    |           |             | 1              |             | Aendern       |
| Allgemein Perioden   | Serien    |             |                |             | Löschen       |
| Bezeichnung:         | Umlagela  | uf 2010     |                |             |               |
| - Umlage Art         | กมกล      |             |                |             | Drucken       |
|                      |           |             |                |             | Mischrechnung |
| Umlagenserie:        | Umlagela  | uf 2010     |                | - 0         | Ausführen     |
| Abschlussperiode:    | Jahr 2010 | ) KORE      |                |             | Abschliessen  |
| Rng für KLR-Modell:  |           |             |                | •           |               |
| Buchung              |           |             |                |             | Speichern     |
| Buch-/Beleg-/Valuta: | 31.12.20  | 10 31.12.2  | 010 31.12.201  | 0           | Abbrechen     |
| Belegnummer:         | 012345    | ⊙ gleio     | the C fortlauf | ende        | Schliessen    |

Auch die "Umlagebuchungen" benötigen wieder Buch-/Beleg- und Valutadatum, sowie eine immer gleiche oder fortlaufende Belegnummer:

Im Register Perioden kann definiert werden, ob sämtliche Perioden oder nur einzelne für die Umlagen relevant sind. Bei Jahresperioden muss diese auf die rechte Seite geschoben werden:

| Allgemein Perioden Serien |                                                |
|---------------------------|------------------------------------------------|
| Periode:                  | Jahr 2010           >>           <           < |

Im Register Serien kann zudem noch hinterlegt werden, ob sämtliche Serien, oder nur einige auserwählte berücksichtigt werden sollen:

| Allgemein Perioden Serien |                                                                                                    |
|---------------------------|----------------------------------------------------------------------------------------------------|
| Serie                     | KR - 21.12.09         PF/W01/2010         Januar 2010         KR - 04.01.10         PF/W02/2010         KR - 11.01.10         PF/W04/2010         KR - 25.01.10         FF/W05/2010         KR - 01.02.10         Februar 2010         Kassa Januar 2010         FF/W06/2010         Lohn Januar 2010 |

Der Umlagelauf wurde nun mit Status "Erfasst" in den Grid geschrieben und kann ausgeführt werden:

| 🗈 Umlagelauf ausfüh  | en                               |                    |
|----------------------|----------------------------------|--------------------|
| Jahr/Gliederungsart: | 2010  BAB Gliederung LU          | •                  |
| KLR-Modell:          | BAB Mustergemeinde               | •                  |
| Bez                  | Art Status Rechnung Budgethpas   | se g               |
| Umlagelauf 2010      | Rechnu Erfasst                   |                    |
|                      |                                  | <u>N</u> eu        |
| •                    |                                  | Aendern            |
| Allgemein Perioden   | Serien                           |                    |
| Bezeichnung:         | Umlagelauf 2010                  |                    |
| Umlage Art           | ·                                | Drucken            |
| C Budget ③ Rech      | iung                             | Mischrochnung      |
| Rechnung             |                                  |                    |
| Umlagenserie:        | Umlagelauf 2010                  | ✓ □ Ausführen      |
| Abschlussperiode:    | Jahr 2010 KORE                   | Abschliessen       |
| Rng für KLR-Modell:  | ,                                | •    <u>••••••</u> |
| Buchung              |                                  | Speichern          |
| Buch-/Beleg-/Valuta: | 31.12.2010 31.12.2010 31.12.2010 | Abbrechen          |
| Belegnummer:         | 012345 ③ gleiche                 | Schliessen         |

### Wichtig:

- Es können pro Jahr mehrere Umlageläufe definiert werden
- Ein Umlagelauf kann mehrfach ausgeführt werden
- Der Umlagelauf solle NICHT abgeschlossen werden. Nach der Kontrolle sollte jedoch die Umlageserie definitiv verbucht werden.

Ein Ereignisprotokoll zeigt uns auf, ob alle Umlagen fehlerfrei ausgeführt werden konnten.

| Ereignisprotokoll Umlagelauf ausführen                                                                                      | 83 |  |  |  |  |
|----------------------------------------------------------------------------------------------------|----|--|--|--|--|
| 😲 16.11.2010 15:34:44 - Umlagelauf wurde erfolgreich beendet.                                                               |    |  |  |  |  |
| 16.11.2010 15:31:51 - Serie wird komplettiert.                                                                              |    |  |  |  |  |
| 16.11.2010 15:31:50 - Ausgeführte Umlagen werden gespeichert.                                                               |    |  |  |  |  |
| 16.11.2010 15:31:50 - Es wurden keine Buchungen/Budget auf dem Quellkonto gefunden. Umlage wird nicht ausgeführt.           |    |  |  |  |  |
| 😲 16.11.2010 15:31:49 - Die Umlagen 'Umlage Liegenschaften des Finanzvermögen' wird nach Aufteilungsgrundlage 2 ausgeführt. |    |  |  |  |  |
| 16.11.2010 15:31:45 - Datensätze auf Zielkonto werden erstellt.                                                             |    |  |  |  |  |
| 16.11.2010 15:31:45 - Datensätze auf Quellkonto werden erstellt.                                                            |    |  |  |  |  |
| 😲 16.11.2010 15:31:44 - Die Umlagen 'Umlagen Werkhof allgemein' wird nach Aufteilungsgrundlage 2 ausgeführt.                |    |  |  |  |  |
| 16.11.2010 15:31:43 - Datensätze auf Zielkonto werden erstellt.                                                             |    |  |  |  |  |
| 16.11.2010 15:31:42 - Datensätze auf Quellkonto werden erstellt.                                                            |    |  |  |  |  |
| 😲 16.11.2010 15:31:41 - Die Umlagen 'Umlage Strassenmaschinen' wird nach Aufteilungsgrundlage 2 ausgeführt.                 |    |  |  |  |  |
| 16.11.2010 15:31:37 - Datensätze auf Zielkonto werden erstellt.                                                             |    |  |  |  |  |
| 16.11.2010 15:31:35 - Datensätze auf Quellkonto werden erstellt.                                                            |    |  |  |  |  |
| 😲 16.11.2010 15:31:34 - Die Umlagen 'Umlage Schülertransport' wird nach Aufteilungsgrundlage 2 ausgeführt.                  |    |  |  |  |  |
| 16.11.2010 15:31:33 - Datensätze auf Zielkonto werden erstellt.                                                             |    |  |  |  |  |
| 16.11.2010 15:31:32 - Datensätze auf Quellkonto werden erstellt.                                                            |    |  |  |  |  |
| 😲 16.11.2010 15:31:31 - Die Umlagen 'Umlage Schuladministration' wird nach Aufteilungsgrundlage 2 ausgeführt.               |    |  |  |  |  |
| 16.11.2010 15:31:24 - Datensätze auf Zielkonto werden erstellt.                                                             |    |  |  |  |  |
| 16.11.2010 15:31:23 - Datensätze auf Quellkonto werden erstellt.                                                            | -  |  |  |  |  |
|                                                                                                    |    |  |  |  |  |
| Drucker: \\DLG_File_SRV\DLGPRN04                                                                                            | :n |  |  |  |  |

## 16. Auswertung

Die Saldoliste gibt einen schnellen Überblick, ob beispielsweise alle Kostenstellen auf Saldo 0 sind und die Beträge korrekt auf die Kostenträger verteilt wurden:

| 5 Saldoliste     |                                 |              |                 |             |               | - • ×                |
|------------------|---------------------------------|--------------|-----------------|-------------|---------------|----------------------|
| Rechnung: Ko     | ostenstellen -/träger           | Inbebuchte H | Konti drucken 🕅 |             | $\frown$      |                      |
| Buchungsjahr: 20 | 010 <b>v</b> a                  | b Konto-Nr:  |                 |             |               |                      |
| KontoNr          | Bez                             | Soll         | UmsatzSoll      | UmsatzHaben | Saldo         | ingangsbilanz 2010 🔺 |
| 300210           | Gemeindekanzlei                 | Soll         | 21'362.10       | 21'362.10   | 0.00          | 0                    |
| 300220           | Steueramt                       | Soll         | 2'285.45        | 2'285.45    | 0.00          | 0                    |
| 300230           | Rechnungswesen                  | Soll         | 104'291.93      | 104'291.93  | 0.00          | 0                    |
| 320110           | Schulpflege                     | Soll         | 3'828.50        | 3'828.50    | 0.00          | 0                    |
| 320120           | Schulleitung                    | Soll         | 4'292.25        | 4'292.25    | 0.00          | 0                    |
| 320130           | Schuladministration             | Soll         | 6'829.00        | 6'829.00    | 0.00          | 0                    |
| 320140           | Schülertransport                | Soll         | 51'480.30       | 51'480.30   | 0.00          | 0                    |
| 360110           | Werkhof allgemein               | Soll         | 5'262.95        | 5'262.95    | 0.00          | 0 —                  |
| 360120           | Strassenmaschinen               | Soll         | 14'395.85       | 14'395.85   | 0.00          | 0                    |
| 360140           | Entsorgungsbereich              | Soll         | 1'215.51        | 1'215.51    | 0.00          | 0                    |
| 500100           | Legislative                     | Soll         | 44'417.00       | 0.00        | 44'417.00     | 0                    |
| 500200           | Einwohnerkontrolle              | Soll         | 31'273.10       | 5'004.50    | 26'268.60     | 0                    |
| 500300           | Zivilstandswesen                | Soll         | 1'824.33        | 0.00        | 1'824.33      | 0                    |
| 500410           | Veranlagung ordentliche Steuern | Soll         | 100'438.85      | 40.00       | 100'398.85    | 0                    |
| 500420           | Inkasso Steuern                 | Soll         | 47'905.44       | 0.00        | 47'905.44     | 0                    |
| 500430           | Veranlagung Sondersteuern       | Soll         | 22'112.59       | 0.00        | 22'112.59     | 0                    |
| 500500           | Erbschaftswesen/Teilungsamt     | Soll         | 20'369.99       | 0.00        | 20'369.99     | 0                    |
| 510100           | Vormundschaftswesen             | Soll         | 37'213.46       | 171.35      | 37'042.11     | 0                    |
| 510200           | Betreibungswesen                | Soll         | 5'214.65        | 91.10       | 5'123.55      | 0                    |
| 510300           | Grundbuch / Vermessung          | Soll         | 10'587.40       | 0.00        | 10'587.40     | 0                    |
| 510520           | Feuerwehr                       | Soll         | 730.45          | 12'034.80   | -11'304.35    | 0                    |
| 510610           | Zivilschutz                     | Soll         | 2'653.00        | 26'575.00   | -23'922.00    | 0                    |
| 510810           | Friedensrichter                 | Soll         | 0.00            | 20.15       | -20.15        | 0                    |
| 1510830          | Riinarrachtswasan               | ടപ           | .252.251        | 1'010 00    | .1'262.25     |                      |
|                  |                                 |              |                 |             |               |                      |
|                  |                                 |              |                 | Drucken     | Aktualisieren | S <u>c</u> hliessen  |

**Bemerke:** Immer den Button "Aktualisieren" betätigen, wenn die Rechnung oder das Buchungsjahr gewechselt wurden.

### Kostenstellen/ -trägerrechnung (aus dem Listengenerator)

### Register Basis:

| Rechnung: Ko                                           | ostenstellen -/träger 📃 💌                                                                          |  |  |  |  |  |
|--------------------------------------------------------|----------------------------------------------------------------------------------------------------|--|--|--|--|--|
| Gliederung: Ko                                         | iostenstellen /-träger                                                                             |  |  |  |  |  |
| Spalte 1 Spalte 2 Sp                                   | palte 3 Spalte 4 Spalte 5 Spalte 6 Spalte 7 Spalte 8 Spalte 9 Spalte 10                            |  |  |  |  |  |
| Selektion<br>Rng/Budget: Rechnur<br>Buchungsjahr: 2010 | ng  Nachträge C ohne C inklusive C detail                                                          |  |  |  |  |  |
| Periode:                                               | >     Jahr 2010       Jahr 2010 KORE     Spaltensteuerung       >>     Image: Andruck in 2 Spalten |  |  |  |  |  |

### Register Konto:

| -Mischen mit - |                              |
|----------------|------------------------------|
| Gliederung:    | ▼                            |
| Gld. von:      | Gld. bis:                    |
| Konto von:     | <u> </u>                     |
| Konto bis:     | <u></u>                      |
| Selektion:     | z. B. 1000.*/???.300*/1??1*/ |

|        | Kostenstellen -/träger         | Rechnu       | ng 2010      | Voransch     | ilag 2010    | Rechnur     | ng 2009 |
|--------|--------------------------------|--------------|--------------|--------------|--------------|-------------|---------|
| Konto  | Kostenstellen /-träger         |              |              |              |              |             |         |
|        |                                |              |              |              |              |             |         |
|        | Total                          | 2'448'031.30 |              | 3'978'738.00 | 577'949.00   | -12.40      |         |
|        | Netto Aufwand                  |              | 2'448'031.30 |              | 3'400'789.00 |             |         |
|        | Netto Ertrag                   |              |              |              |              | 12.40       |         |
| 0      | Kostenstellen /-träger         | 2'448'031.30 |              | 3'978'738.00 | 577'949.00   | - 12.40     |         |
| 1      | H ilfsko sten stelle           | 26'891.75    |              | 1'564'110.00 | 52'500.00    | -371'684.42 |         |
|        |                                |              |              |              |              |             |         |
| 10     | Personalkosten                 | -281'088.65  |              | 1'555'500.00 | 52'500.00    | 171'379.96  |         |
| 100100 | Personalnebenkosten            | 22'161.82    |              | 78'800.00    | 4'500.00     |             |         |
| 100110 | Personalkosten Gemeinderat     | 77'428.77    |              | 2'500.00     | 6'000.00     | 171'762.60  |         |
| 100120 | Personalkosten Verwaltung      | -380'679.24  |              | 31'500.00    |              | 300.00      |         |
| 100130 | Personalkosten                 |              |              | 194'500.00   | 3'000.00     |             |         |
|        | Schulhausabwartung             |              |              |              |              |             |         |
| 100135 | Personalkosten Lehrpersonen    |              |              | 1'246'200.00 | 39'000.00    |             |         |
| 100145 | Personalkosten Musikschule     |              |              | 2'000.00     |              |             |         |
| 100150 | Personalkosten Werkdienst      |              |              |              |              | -682.64     |         |
| 11     | Zinsen und Abschreibungen      | 307'980.40   |              | 8'610.00     |              | -543'064.38 |         |
|        |                                |              |              |              |              |             |         |
| 110200 | Zinsen aus FIBU                | 11'964.00    |              |              |              | -375'806.49 |         |
| 110210 | Abschreibungen aus FIBU        | 296'016.40   |              | 4'950.00     |              | -350'810.95 |         |
| 110220 | Abschluss Spezialfinazierungen |              |              | 3'660.00     |              | 183'553.06  |         |
|        |                                |              |              |              |              |             |         |

### Kostenartenrechnung (aus dem Listengenerator)

#### Register Basis:

| 0                           |                               |                                                                                     |                                     |  |  |  |  |
|-----------------------------|-------------------------------|-------------------------------------------------------------------------------------|-------------------------------------|--|--|--|--|
| Rechnung                    | g:                            | Kostenarten-Rechnung                                                                | Kostenarten-Rechnung                |  |  |  |  |
| Gliederun                   | ng:                           | Kostenarten-Gliederung                                                              | -                                   |  |  |  |  |
| Spalte 1                    | 1 Spalte 2                    | 2   Spalte 3   Spalte 4   Spalte 5   Spalte 6   Spalte 7   Spalte 8   Spa           | te 9 Spalte 10                      |  |  |  |  |
| Selekti<br>Rng/Bu<br>Buchun | ion<br>dget: Re<br>gsjahr: 20 | echnung        Nachträge       010         Nachträge         Onne         Nachträge | Spaltenbezeichnung<br>Rechnung 2010 |  |  |  |  |
| Periode                     | :: Ja<br>Ja                   | ahr 2010 >                                                                          | Spaltensteuerung                    |  |  |  |  |

### Register Konto:

| -Mischen mit - |                              |
|----------------|------------------------------|
| Gliederung:    | <b>▼</b>                     |
| Gld. von:      | Gld. bis:                    |
| Konto von:     | Q.                           |
| Konto bis:     | Q.                           |
| Selektion:     | z. B. 1000.*/???.300*/1??1*/ |
|                |                              |

|       | Kostenarten-Rechnung                                                   | Rechnung 2010 |              | Voranschlag 2010 |              | Rechnung 2009 |              |
|-------|------------------------------------------------------------------------|---------------|--------------|------------------|--------------|---------------|--------------|
| Konto | Kostenarten-Gliederung                                                 |               |              |                  |              |               |              |
|       |                                                                        |               |              |                  |              |               |              |
|       | Total                                                                  | 2'903'466.60  | 454'914.35   | 6'496'781.00     | 7'311'919.00 | 7'194'546.90  | 7'245'400.20 |
|       | Netto Aufwand                                                          |               | 2'448'552.25 |                  |              | 50,050,00     |              |
|       | Netto Ertrag                                                           |               |              | 815138.00        |              | 00 803.30     |              |
| 3     | AUFWAND                                                                | 2'903'466.60  |              | 6'496'781.00     | 2'000.00     | 7'194'546.90  |              |
| 30    | PER SONALAUFW AND                                                      | 534'597.45    |              | 2'435'795.00     |              | 3'183'482.40  |              |
|       |                                                                        |               |              |                  |              |               |              |
| 300   | Behörden, Kom mission en                                               | 76'823.00     |              | 20'500.00        |              | 208'860.55    |              |
| 301   | Verwaltungs- und Betriebspersonal                                      | 291'115.70    |              | 404'500.00       |              | 850'825.95    |              |
| 302   | Lehrkräfte                                                             | 103'649.65    |              | 1'684'000.00     |              | 1'617'444.25  |              |
| 303   | Sozialversicherungsbeiträge                                            |               |              | 66'560.00        |              | 206'636.45    |              |
| 304   | Personalversicherungsbeiträge                                          | 29'218.00     |              | 195'440.00       |              | 227'123.85    |              |
| 305   | Unfall- und                                                            | 22'089.70     |              | 19'095.00        |              | 16'992.65     |              |
|       | Kranken versicherungsbeiträge                                          |               |              |                  |              |               |              |
| 308   | Entschädigungen für temporäre<br>Arbeitskräfte                         | 4'734.55      |              | 28'000.00        |              | 36'242.30     |              |
| 309   | Uebriger Personalau fwand                                              | 6'966.85      |              | 17'700.00        |              | 19'556.40     |              |
| 31    | SACH AUFW AND                                                          | 393'763.10    |              | 663'970.00       |              | 783'028.09    |              |
| 310   | Büro-und Schulmaterialien,                                             | 40'727.55     |              | 70'150.00        |              | 87'544.00     |              |
| 311   | Drucksachen<br>An schaff. Mobilien, Maschinen,<br>Fahrzeuge. Werkzeuge | 25'850.95     |              | 68'000.00        |              | 63'736.65     |              |
| 312   | Wasser, Strom, Heizung                                                 | 36'788.90     |              | 78'500.00        |              | 76'123.05     |              |
| 313   | Verbrauchsmaterialien                                                  | 35'406.45     |              | 52'700.00        |              | 58'191.55     |              |
| 314   | Dienstleistungen Dritter für den<br>baulichen Unterhalt                | 44'491.10     |              | 93'600.00        |              | 120'990.55    |              |
| 1     | <b>I</b>                                                               |               |              |                  | I            |               |              |

### Kostenstellen/ -trägerrechnung gemischt mit Artengliederung LR (aus dem Listengenerator)

### Register Basis:

| Rechnung:                                           | Kostenstellen -/träger                                   | -                                                        |
|-----------------------------------------------------|----------------------------------------------------------|----------------------------------------------------------|
| Gliederung:                                         | Kostenstellen /-träger                                   | •                                                        |
| Spalte 1 Spalte 2                                   | Spalte 3 Spalte 4 Spalte 5 Spalte 6 Spalte 7 Spalte 8 Sp | alte 9 Spalte 10                                         |
| Selektion<br>Rng/Budget: Rech<br>Buchungsjahr: 2010 | nung 💽 Nachträge<br>C ohne C inklusive C detail          | Spaltenbezeichnung<br>Rechnung 2010                      |
| Periode:                                            | Jahr 2010<br>Jahr 2010 KORE                              | Spaltensteuerung<br>Andruck in 2 Spalten Dezimalstellen: |

### Register Konto:

| -Mischen mit - |                                                            | _ |
|----------------|------------------------------------------------------------|---|
| Gliederung:    | Artengliederung LR                                         | • |
| Gld. von:      | 300 - Behörden, Kommissionen 💽 Gld. bis: 498 - KORE-Konten | • |
| Konto von:     | <u></u>                                                    | _ |
| Konto bis:     | <u></u>                                                    |   |
| Selektion:     | z. B. 1000.*/???.300*/1??1*/                               |   |
|                |                                                            |   |

|            | Kostenstellen -/träger     | Rechnur      | ng 2009      | Voranschlag 2009 |              | Rechnung 2008 |              |
|------------|----------------------------|--------------|--------------|------------------|--------------|---------------|--------------|
| Konto      | Kostenstellen /-träger     |              |              |                  |              |               |              |
|            |                            |              |              |                  |              |               |              |
|            | Total                      | 7'196'134.05 | 7196146 45   | 7'236'155.00     | 7'2/1'270.00 | 7'755'637 69  | 7755'637 69  |
|            | Netto Ertrag               | 12.40        | 7 100 140.40 | 5'115.00         | 1241210.00   | 1100 001.00   | 1100 001.00  |
|            |                            |              |              |                  |              |               |              |
| 0          | Kostenstellen /-träger     | 7'196'134.05 | 7'196'146.45 | 7'236'155.00     | 7'241'270.00 | 7'755'637.69  | 7'755'637.69 |
|            |                            |              |              |                  |              |               |              |
| 1          | H ilfsko sten stelle       | 3'705'513.76 | 95'579.39    | 3'517'930.00     | 115'000.00   | 4'171'172.30  | 166'886.04   |
| 10         | Personalkosten             | 3'051'707.10 | 59'425.00    | 2'968'030.00     | 59'500.00    | 3'133'866.20  | 84'255.65    |
| 100100     | Personalnebenkosten        | 3'698.00     | 3'698.00     | 1'000.00         |              | 4'994.20      | 4'284.20     |
| 012.490    | Interne Verrechnung        |              | 1'917.20     |                  |              |               | 2'543.40     |
| 020.301    | Besoldungen                |              |              |                  |              | -23:496.00    |              |
| 020.303    | AHV/ALV-beitrage           |              |              |                  |              | -17/3.20      |              |
| 020.304    | FK-Beiträge                |              |              |                  |              | -1 847.80     |              |
| 020.303    | Interne Verrechnungen      |              | 1700.00      |                  |              | -109.30       | 1740.90      |
| 140 301    | Löhne und Sold             | 2132.00      | 1760.60      |                  |              | 2'099-25      | 1/40.00      |
| 140.303    | AHV/ALV-Beiträge           | 167.90       |              |                  |              | 164 40        |              |
| 140.304    | PK-Beiträge                | 219.35       |              |                  |              | 215.05        |              |
| 140.305.01 | UVG-KTG-Beiträge           | 14.45        |              |                  |              | 16.00         |              |
| 160.300    | Entschädigung Kommission   |              |              | 1'000.00         |              |               |              |
| 160.301    | Besoldungen                | 853.00       |              |                  |              | 1'007.65      |              |
| 160.303    | AHV/ALV-Beiträge           | 67.15        |              |                  |              | 78.90         |              |
| 160.304    | PK-Beiträge                | 87.75        |              |                  |              | 103.25        |              |
| 160.305    | UVG-KTG-Beiträge           | 5.80         |              |                  |              | 7.70          |              |
| 219.301.01 | Besoldungen Schülertransp. | 3'838.00     |              |                  |              | 3'694.70      |              |
| 219.303    | AHV/ALV-Beiträge           | 302.20       |              |                  |              | 289.35        |              |
| 219.304    | PK-Beiträge                | 394.85       |              |                  |              | 378.50        |              |
| 219.305    | UVG-KTG-Beiträge           | 26.00        |              |                  |              | 28.15         |              |
| 300.300    | Entschädigung Kommission   |              |              |                  |              | 710.00        |              |
| 501.301    | Besoldungen                |              |              |                  |              | 22'000.00     |              |
| 501.303    | AHV/ALV-Beiträge           |              |              |                  |              | 1'773.20      |              |
| 501.304    | PK-Beiträge                |              |              |                  |              | 1'847.85      |              |

### Kostenartenrechnung gemischt mit Artengliederung LR (aus dem Listengenerator)

### Register Basis:

| Rechnung:     | Kostenarten-Rechnun         | Costenarten-Rechnung                            |                    |  |  |  |  |
|---------------|-----------------------------|-------------------------------------------------|--------------------|--|--|--|--|
| Gliederung:   | Kostenarten-Gliederur       | Kostenarten-Gliederung                          |                    |  |  |  |  |
| Spalte 1 Spal | te 2 Spalte 3 Spalte 4      | Spalte 5   Spalte 6   Spalte 7   Spalte 8   Spa | alte 9 Spalte 10   |  |  |  |  |
| Selektion     |                             | ⊐ ⊢Nachträge                                    | Spaltenbezeichnung |  |  |  |  |
| Rng/Budget:   | Rechnung                    | Cohne Cinklusive Cidetail                       | Rechnung 2009      |  |  |  |  |
| Buchungsjahr: | 2009 _                      |                                                 | -                  |  |  |  |  |
| Periode:      | Jahr 2009<br>Jahr 2009 KORE |                                                 | Spaltensteuerung   |  |  |  |  |

#### Register Konto:

| -Mischen mit - |                                |                              |   |
|----------------|--------------------------------|------------------------------|---|
| Gliederung:    | Artengliederung LR             | 2                            | • |
| Gld. von:      | 300 - Behörden, Kommissionen 💌 | Gld. bis: 498 - KORE-Konten  | • |
| Konto von:     |                                | <u>Q</u>                     | _ |
| Konto bis:     |                                | Q.                           | _ |
| Selektion:     |                                | z. B. 1000.*/???.300*/1??1*/ |   |
|                |                                |                              |   |

|            | Kostenarten-Rechnung            | Rechnun      | g 2009       | Voransch     | lag 2009     | Rechnun      | g 2008       |
|------------|---------------------------------|--------------|--------------|--------------|--------------|--------------|--------------|
| Konto      | Kostenarten-Gliederung          |              |              |              |              |              |              |
|            |                                 |              |              |              |              |              |              |
|            | Total                           | 7'196'327.70 | 7'247'181.00 | 7'236'065.00 | 7'241'270.00 | 7'819'634.69 | 7'780'370.14 |
|            | Netto Aufwand                   |              |              |              |              |              | 39'264.55    |
|            | Netto Ertrag                    | 50'853.30    |              | 5'205.00     |              |              |              |
| 3          | AUFWAND                         | 7'196'327.70 | 1'780.80     | 7'236'065.00 |              | 7'819'634.69 | 1'740.80     |
| 30         | PER SONAL AUFW AND              | 3'183'482.40 |              | 3'166'620.00 |              | 3'337'589.30 |              |
| 300        | Behörden, Kommissionen          | 208'860.55   |              | 211'500.00   |              | 211'208.65   |              |
| 011.300    | Rechnungskom mission, Urnenbüro | 9'331.25     |              | 13'500.00    |              | 11'917.50    |              |
| 012.300.01 | Besoldung Gemeinderat           | 170'850.15   |              | 171'000.00   |              | 168'269.60   |              |
| 012.300.02 | Entsch. Kommissionen            |              |              | 1'000.00     |              |              |              |
| 160.300    | Entschädigung Kommission        |              |              | 1'000.00     |              |              |              |
| 214.300    | Entschädigung Kommission        | 2'320.00     |              | 2'000.00     |              | 2'170.00     |              |
| 218.300    | Besoldung Schulpflege           | 12'935.00    |              | 14'000.00    |              | 17'423.65    |              |
| 219.300    | Entschädigung Kommission        | 4'430.00     |              | 1            |              |              |              |
| 300.300    | Entschädigung Kommission        |              |              |              |              | 710.00       |              |
| 320.300    | Besoldungen                     | 8'534.15     |              | 8'000.00     |              | 8'057.90     |              |
| 580.300    | Entschädigung Kommission        |              |              |              |              | 1'720.00     |              |
| 780.300    | Entschädigung Kommission        | 460.00       |              | 1'000.00     |              | 940.00       |              |

### Kostenstufenrechnung Kanton Luzern

### Register Basis:

| Rechnung:                                 | Kostenstellen -/träger                                                                                                    | iostenstellen -/träger     |  |  |  |  |  |
|-------------------------------------------|----------------------------------------------------------------------------------------------------|----------------------------|--|--|--|--|--|
| Gliederung:                               | Kostenstellen /-träger                                                                                                    | iostenstellen /-träger 📃 💌 |  |  |  |  |  |
| Spalte 1 Spalt                            | e 2   Spatte 3   Spatte 4   Spatte 5   Spatte 6   Spatte 7   Spatte 8   Spatte 9   Spatte 10                                                                                                    |                            |  |  |  |  |  |
| Selektion<br>Rng/Budget:<br>Buchungsjahr: | Rechnung     Nachträge     Spaltenbezeichnung       2009     Image: Contract of the contract of the contract |                            |  |  |  |  |  |
| Periode:                                  | Jahr 2009 Spaltensteuerung                                                                                                    |                            |  |  |  |  |  |

### Register Konto:

| -Mischen mit - |                                |           |                                   |
|----------------|--------------------------------|-----------|-----------------------------------|
| Gliederung:    | BAB Gliederung LU              |           | -                                 |
| Gld. von:      | 300 - Behörden, Kommissionen 💌 | Gld. bis: | 990 - Umbuchungen Kostenrechnur 💌 |
| Konto von:     |                                | 9         |                                   |
| Konto bis:     |                                | S         |                                   |
| Selektion:     |                                | z. f      | 3. 1000.*/???.300*/1??1*/         |
|                |                                |           |                                   |

|        | itestenstenen iteget                                                     |            |            |             |            | the second second second second second second second second second second second second second second second se |             |  |
|--------|--------------------------------------------------------------------------|------------|------------|-------------|------------|----------------------------------------------------------------------------------------------------|-------------|--|
| Konto  | Kostenstellen /-träger                                                   | Aufwand    | Ertrag     | Aufwand     | Ertrag     | Aufwand                                                                                                    | Ertrag      |  |
|        |                                                                          |            |            |             |            |                                                                                                    |             |  |
| 220100 | Lingon sob aff. Sobulbaus                                                | 994'702 24 | 994/702 24 | 662'940 62  | 662'940 62 | 2201762 61                                                                                                    | 2201762 64  |  |
| 230100 | Liegenschaft Schulhaus                                                   | 554705.24  | 334703.24  | 003 340.03  | 003 340.03 | -330 7 02.01                                                                                                    | -330 702.01 |  |
| 300    | Behörden, Kom missionen                                                  | 1'729.85   |            | 4'246.15    |            | 2'516.30                                                                                                    |             |  |
| 301    | Verwaltungs- und Betriebspersonal                                        | 126'580.49 |            | -172'920.82 |            | -299'501.31                                                                                                    |             |  |
| 311    | Anschaff. Mobilien, Machinen,                                            | 13'581.60  |            | 13'267.65   |            | -313.95                                                                                                    |             |  |
| 242    | Fahrzeuge, Werkzeuge<br>Wasser Stem Heizung                              | 87'989 00  |            | 67'160 05   |            | 10'909 05                                                                                                    |             |  |
| 212    | Wasser, Stom, Heizung                                                    | 19:001.15  |            | 20'801.40   |            | -10 809.05                                                                                                    |             |  |
| 314    | Dienstleistungen Dritter für den                                         | 48'883 85  |            | 42'857 50   |            | 5'826.35                                                                                                    |             |  |
|        | baulichen Unterhalt                                                      |            |            |             |            |                                                                                                    |             |  |
| 315    | Dienstleistungen Dritter für den<br>übrigen Unterhalt                    | 14'954.85  |            | 11'186.55   |            | -3'768.30                                                                                                    |             |  |
| 317    | Spesenentschädigungen                                                    | 250.00     |            | 250.00      |            |                                                                                                    |             |  |
| 318    | Dienstleistungen und Honorare<br>Dritter                                 | 22'210.60  |            | 22'003.20   |            | -207.40                                                                                                    |             |  |
| 319    | Uebriger Sachaufwand                                                     | 4'960.30   |            | 551.20      |            | -4'409.10                                                                                                    |             |  |
| 990    | Umbuchungen Kostenrechnung                                               | 661'782.25 |            | 684'922.25  |            | 23'140.00                                                                                                    |             |  |
|        | Kostenstufe I: Direkte Kosten                                            | 980'703.94 |            | 684'125.03  |            | -296'578.91                                                                                                    |             |  |
| 434    | Andere Benützungsgebühren,<br>Dien stleistungen                          |            | 7'433.15   |             | 11'056.25  |                                                                                                    | 3'623.10    |  |
| 436    | Rückerstattungen                                                         |            | 6'120.40   |             | 27'730.75  |                                                                                                    | 21'610.35   |  |
|        | Kostenstufe II: Direkte Kosten<br>minus direkte Erlöse                   | 967'150.39 |            | 645'338.03  |            | -321'812.36                                                                                                    |             |  |
| 399    | Umlagen und Deckungsdifferenzen<br>von KSt                               | 13'999.30  |            | -20'184.40  |            | -34'183.70                                                                                                    |             |  |
|        | Kostenstufe III: Direkte und<br>indirekte Kosten minus direkte<br>Erlöse | 981'149.69 |            | 625'153.63  |            | -355'996.06                                                                                                    |             |  |
| 499    | Umlagen und Deckungsdifferenzen<br>von KSt                               |            | 966'106.29 |             | 624'753.63 |                                                                                                    | -341'352.66 |  |
|        | Kostenstufe IV: relevante Kosten<br>für Globalbudget                     | 15'043.40  |            | 400.00      |            | -14'643.40                                                                                                    |             |  |
|        | Kostenstufe V:<br>Nettokostenbetriebliches<br>Ergebnis                   | 15'043.40  |            | 400.00      |            | - 14' 643.40                                                                                                    |             |  |
| 461    | Kanton                                                                   |            | 1'040.00   |             | 400.00     |                                                                                                    | -640.00     |  |
| 485    | Vorausfinanzierungen                                                     |            | 14'003.40  |             |            |                                                                                                    | -14'003.40  |  |
|        | Kostenstufe VI: Vollkosten                                               |            |            |             |            |                                                                                                    |             |  |
|        | Total                                                                    | 994'703.24 | 994'703.24 | 663'940.63  | 663'940.63 | -330'762.61                                                                                                    | -330'762.61 |  |
|        | Gesamttotal                                                              | 994'703.24 | 994'703.24 | 663'940.63  | 663'940.63 | -330'762.61                                                                                                    | -330'762.61 |  |
| 1      |                                                                          |            |            |             |            |                                                                                                    |             |  |

### BAB (Betriebsabrechnungsbogen)

Kann beliebig mit der Mischrechnung gestaltet werden:

|                                         | Ergebnis | 100100<br>Personalne<br>benkosten | 100110<br>Personalko<br>sten | 100120<br>Personalko<br>sten | 100130<br>Personalko<br>sten | 100135<br>Personalko<br>sten | 100145<br>Personalko F |
|-----------------------------------------|----------|-----------------------------------|------------------------------|------------------------------|------------------------------|------------------------------|------------------------|
|                                         |          | benno sten                        | Complete                     | Verselium                    | Cabulbaura                   | Laboration of                | Musikashuli            |
| 011.300 Rechnungskommission, Urnenbüro  | 9'331    | 0                                 | 100                          | 300                          | 0                            |                              | ) 0                    |
| 011.303 AHV/ALV-Beiträge                | 178      | 0                                 | 0                            | 0                            | 0                            | (                            | ) 0                    |
| 011.305 UV G-KTG-Beiträge               | 19       | 0                                 | 0                            | 0                            | 0                            | (                            | ) 0                    |
| 011.309 Übriger Personalaufwand         | 1'302    | 0                                 | 0                            | 0                            | 0                            |                              | ) 0                    |
| 011.310 Drucksachen, Stimmmaterial      | 8'677    | 0                                 | 0                            | 0                            | 0                            |                              | ) (                    |
| 011.315 Service/Unterhalt Mobilien      | 637      | 0                                 | 0                            | 0                            | 0                            | (                            | ) (                    |
| 011.318.02 Porti, Telefon               | 2'668    | 0                                 | 0                            | 0                            | 0                            |                              | ) 0                    |
| 011.365 Beiträge an polit. Parteien     | 1'473    | 0                                 | 0                            | 0                            | 0                            | (                            | ) 0                    |
| 012.300.01 Besoldung Gemeinderat        | 170'850  | 0                                 | 170'713                      | 0                            | 0                            | (                            | ) (                    |
| 012.303 AHV/ALV-Beiträge                | 13'471   | 0                                 | 13'471                       | 0                            | 0                            | (                            | ) 0                    |
| 012.304 PK-Beiträge                     | 16'483   | 0                                 | 16'483                       | 0                            | 0                            | (                            | ) 0                    |
| 012.305 UV G-KTG-Beiträge               | 1'154    | 0                                 | 1'154                        | . 0                          | 0                            | (                            | ) (                    |
| 012.309 Übriger Personalaufwand         | 2'075    | 0                                 | 0                            | 0                            | 0                            | (                            | ) (                    |
| 012.310 Büromaterial, Drucksachen       | 120      | 0                                 | 0                            | 0                            | 0                            | (                            | ) 0                    |
| 012.316 Büro-/EDV-Entschädigung         | 2'500    | 0                                 | 0                            | 0                            | 0                            | (                            | ) 0                    |
| 012.317.01 Spesenentschädigungen        | 4'545    | 0                                 | 0                            | 0                            | 0                            | (                            | ) (                    |
| 012.317.02 Repräsentationskosten        | 2'295    | 0                                 | 0                            | 0                            | 0                            | (                            | ) (                    |
| 012.318.01 Sachversicherungen           | 2'000    | 0                                 | 0                            | 0                            | 0                            | (                            | ) 0                    |
| 012.318.02 Porti, Telefon               | 1'838    | 0                                 | 0                            | 0                            | 0                            |                              | ) 0                    |
| 012.318.03 Honorare und Gutachten       | 715      | 0                                 | 0                            | 0                            | 0                            |                              | ) (                    |
| 012.319 Mitgliederbeiträge              | 4'237    | 0                                 | 0                            | 0                            | 0                            |                              | ) (                    |
| 012.436 Rückerstattungen                | -1'132   | 0                                 | 0                            | 0                            | 0                            | (                            | ) (                    |
| 012.436.01 Rückerstattung Kinderzulagen | -3'000   | 0                                 | -3'000                       | 0                            | 0                            | (                            | ) 0                    |
| 012.490 Interne Verrechnung             | -1'917   | -1'917                            | 0                            | 0                            | 0                            | (                            | ) 0                    |
| 020.301 Besoldungen                     | 415'570  | 0                                 | 0                            | 415'065                      | 0                            | (                            | ) (                    |
| 020.303 AHV/ALV-Beiträge                | 32'407   | 0                                 | 0                            | 32'407                       | 0                            |                              | ) (                    |
| 020.304 PK-Beiträge                     | 36'273   | 0                                 | 0                            | 36'273                       | 0                            |                              | ) 0                    |
| 020.305 UV G-KTG-Beiträge               | 2'773    | 0                                 | 0                            | 2'773                        | 0                            |                              | ) (                    |
| 020.308 Temporäre Arbeitskräfte         | 2'276    | 0                                 | 0                            | 2'276                        | 0                            |                              | ) (                    |
| 020.309 Übriger Personalaufwand         | 10'616   | 0                                 | 0                            | 503                          | 0                            |                              | ) 0                    |

Die Details dazu jederzeit sichtbar:

| Bel-Datum                         | Val-Datum  | Beleg-Nr | GKto-Nr    | KoA | Text                                                       | Menge | Einheit | Tarif | Soll      | Haben    | Saldo    | Prozent |
|-----------------------------------|------------|----------|------------|-----|------------------------------------------------------------|-------|---------|-------|-----------|----------|----------|---------|
| 100100 Personalnebenkosten        |            |          |            |     |                                                            |       |         |       |           |          |          |         |
| 31.12.2009                        | 31.12.2009 | 002510   | 012.490    | 490 | Umlage Verwaltungskosten auf<br>Siedlungsentwässerung 2009 |       |         |       |           | 1'917.20 |          |         |
| 012.490 Interne Verrechnung       |            |          |            |     |                                                            |       |         |       | 0.00      | 1'917.20 | 1'917.20 | 0.00%   |
| 30.06.2010                        | 30.06.2010 | 002518   | 020.318.03 | 318 | Korrekturbuchung Konto 100100                              |       |         |       | -1'170.00 |          |          |         |
| 21.12.2009                        | 21.12.2009 | 002235   | 020.318.03 | 318 | Lohn Dezember 2009                                         |       |         |       | 1'170.00  |          |          |         |
| 020.318.03 Honorare für Gutachten |            |          |            |     |                                                            |       |         |       | 0.00      | 0.00     | 0.00     | 0.00%   |
| 31.12.2009                        | 31.12.2009 | 002511   | 020.490    | 390 | Umlage Verwaltungskosten auf<br>Siedlungsentwässerung 2009 |       |         |       |           | 1'780.80 |          |         |

### Kontoauszug gemischt (Mischrechnung Kontoauszug)

### Register Basis:

| Basis Serien  | Konto Buchungen Budget Totalisierung Listenoptionen Export |  |  |  |  |  |  |  |  |
|---------------|------------------------------------------------------------|--|--|--|--|--|--|--|--|
| Buchhaltung:  | EWG Musterwil                                              |  |  |  |  |  |  |  |  |
| Rechnung:     | Rechnung: KST- / KTR-Rechnung                              |  |  |  |  |  |  |  |  |
| Gliederung:   | Gliederung: Kostenstellen- / Kostenträgerplan              |  |  |  |  |  |  |  |  |
| Jahr/Periode  | Spalte 2 Spalte 3                                          |  |  |  |  |  |  |  |  |
| Rng/Budget:   | Rechnung 🔽 🗖 inkl. Nachträge 🔲 Nachträge detailliert       |  |  |  |  |  |  |  |  |
| Buchungsjahr: | 2010   Budget-Phase: Budget 2010 SISSI                     |  |  |  |  |  |  |  |  |

### Register Konto:

| Basis Serien                                                            | Konto Buchungen Budget Totalisierung Listenoptionen Export                                                       |
|-------------------------------------------------------------------------|----------------------------------------------------------------------------------------------------|
| _ Konti                                                                 | 1                                                                                                    |
| Glied. von:                                                             | 700 - Zinsen / Abschreibur 💌 Glied. bis: 995 - Diverse Betriebe 💌                                                |
| Konto von:                                                              | <u></u>                                                                                                    |
| Konto bis:                                                              | <u>_</u>                                                                                                    |
| Selektion:                                                              | z. B. 1000.*/???.300*/1??1*/                                                                                     |
|                                                                         |                                                                                                    |
| Mischrechnu                                                             | ing                                                                                                    |
| Mischrechnu<br>Mischen mit G                                            | ng<br>Sliederung: Artengliederung LR 🔽                                                                           |
| Mischrechnu<br>Mischen mit G<br>Glied. von:                             | Sliederung: Artengliederung LR<br>3000 - Behörden, Kommiss V Glied. bis: 4990 - Umlagen aus Koster V             |
| Mischrechnu<br>Mischen mit G<br>Glied. von:<br>Konto von:               | Ing<br>Sliederung: Artengliederung LR<br>3000 - Behörden, Kommiss V Glied. bis: 4990 - Umlagen aus Koster V      |
| Mischrechnu<br>Mischen mit G<br>Glied. von:<br>Konto von:<br>Konto bis: | Ing<br>Sliederung: Artengliederung LR<br>3000 - Behörden, Kommiss V Glied. bis: 4990 - Umlagen aus Koster V<br>Q |

### Register Listenoptionen:

| Reportname:   | FibMischrechnung_Kontoauszug           | •   |
|---------------|----------------------------------------|-----|
| reportationer | [ moniscrift containing_from too dozug | · · |

| Bel-Datum   | Val-Datum     | Beleg-Nr    | GKto-Nr       | KoA          | Text                        |              | Soll     | Haben | Saldo    | Budget | Abweichung |
|-------------|---------------|-------------|---------------|--------------|-----------------------------|--------------|----------|-------|----------|--------|------------|
| 75322 Re    | staurant Fr   | e ib ad     |               |              |                             |              | 8'063.80 |       | 8'063.80 |        | -8'063.80  |
| 3110.04 Bet | riebs- und Te | chn. Auss   | tattungen all | gemein       |                             |              | 4'079.35 |       | 4'079.35 |        | -4'079.35  |
| 19.07.2010  | 18.08.2010    | 0005924     | 3110.04       | 3110         | Testbuchung                 |              | 4'079.35 |       |          |        |            |
| 3140.00 Bau | ı, Erneuerung | js- u. Unte | rhaltskosten  | Hochbau (I   | nstandhaltung, Reparaturen) |              | 673.40   |       | 673.40   |        | -673.40    |
| 31.07.2010  | 30.08.2010    | 0006235     | 3140.00       | 3140         | Testbuchung                 |              | 56.30    |       |          |        |            |
| 03.08.2010  | 02.09.2010    | 0006236     | 3140.00       | 3140         | Testbuchung                 |              | 617.10   |       |          |        |            |
| 3150.04 Unt | erhalt und Re | paraturen   | Betriebs- ur  | nd techn. Au | sstattungen                 |              | 3'311.05 |       | 3'311.05 |        | -3'311.05  |
| 13.04.2010  | 13.05.2010    | 0002975     | 3150.04       | 3150         | Testbuchung                 |              | 16.30    |       |          |        |            |
| 23.08.2010  | 23.07.2010    | 0005186     | 3150.04       | 3150         | Testbuchung                 |              | 2'573.80 |       |          |        |            |
| 31.08.2010  | 30.09.2010    | 0007319     | 3150.04       | 3150         | Testbuchung                 |              | 720.95   |       |          |        |            |
|             |               |             |               |              |                             |              |          |       |          |        |            |
|             |               |             |               |              |                             | Gesamttotal: | 8'063.80 | 0.00  | 8'063.80 | 0      | -8'063.80  |